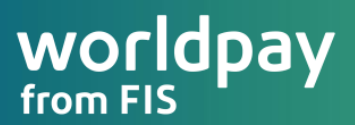

A Worldpay from FIS Payment Application

Application User Guide for Merchant Usage Wednesday, October 21, 2020 (v12)

Information contained within this guide is subject to change without notice. This application guide may contain new features that have not released to Production in order to prepare for General Release and customer availability soon.

### Contents

| Introduction            | 9  |
|-------------------------|----|
| Operating               | 10 |
| Support Hub             | 11 |
| Customer Service        |    |
| Login                   |    |
| Password Guidelines     |    |
| Reset Your Password     |    |
| iQ Portal               |    |
| Force Password Reset    |    |
| Navigation              |    |
| Home                    |    |
| Quick Cards             |    |
| Service Updates         |    |
| Navigational Menu       | 17 |
| Multiple Merchant       |    |
| How to change Merchant? |    |
| Acceptance              | 19 |
| Card Types              |    |
| Industry Types          |    |
| MCC Codes               |    |
| MID Setup               |    |
| Level 2 and Level 3     |    |

| Process Transaction            | 20 |
|--------------------------------|----|
| Point of Sale                  | 20 |
| Capture Sale                   | 21 |
| Transaction Type               | 21 |
| Entry Type – Standard Keyboard | 22 |
| Transaction Information        | 22 |
| Card-on File Storage           | 22 |
| PIN Pad Entry – IP Ethernet    | 23 |
| EMV Smart Reader – USB         | 24 |
| Billing Information            | 25 |
| Address Verification           | 25 |
| Shipping Information           |    |
| Custom Fields                  |    |
| Level 2 Acceptance             |    |
| Level 3 Acceptance             | 27 |
| Entry                          |    |
| Item Details                   |    |
| Commodity Code                 |    |
| Receipt Details                |    |
| Duplicate Checking             | 30 |
| Partial Approval               | 30 |
| Transaction Receipts           | 31 |
| How to print paper receipts?   |    |
| Merchant Copy                  |    |

| 0031011101                                                                                                    |                                                                                        |
|----------------------------------------------------------------------------------------------------|----------------------------------------------------------------------------------------|
| How to email a receipt?                                                                                                    |                                                                                        |
| Email Receipt Example                                                                                                    |                                                                                        |
| Check                                                                                                    |                                                                                        |
| NACHA Compliance                                                                                                    |                                                                                        |
| Check Enablement                                                                                                    |                                                                                        |
| Check Sale                                                                                                    |                                                                                        |
| Enter Check                                                                                                    |                                                                                        |
| Enter Bank Information                                                                                                    |                                                                                        |
| Enter Billing Information                                                                                                    |                                                                                        |
| Enter Receipt Information                                                                                                    |                                                                                        |
| Submit Check                                                                                                    |                                                                                        |
|                                                                                                    | 38                                                                                     |
| Cash Payments                                                                                                    |                                                                                        |
| Process Cash                                                                                                    |                                                                                        |
| Cash Payments                                                                                                    |                                                                                        |
| Cash Payments<br>Process Cash<br>Gift Payments<br>Process Gift                                                                                                    |                                                                                        |
| Cash Payments<br>Process Cash<br>Gift Payments<br>Process Gift<br>Billing Address                                                                                                    |                                                                                        |
| Cash Payments<br>Process Cash<br>Gift Payments<br>Process Gift<br>Billing Address<br>Gift Partial Approvals                                                                                                    |                                                                                        |
| Cash Payments<br>Process Cash<br>Gift Payments<br>Process Gift<br>Billing Address<br>Gift Partial Approvals<br>Group Payments                                                                                                    |                                                                                        |
| Cash Payments Process Cash Gift Payments Process Gift Billing Address Gift Partial Approvals Cash Payments Entry                                                                                                    |                                                                                        |
| Cash Payments Process Cash Gift Payments Process Gift Billing Address Gift Partial Approvals Group Payments Entry Level 2                                                                                                    |                                                                                        |
| Cash Payments         Process Cash         Gift Payments         Process Gift         Billing Address         Gift Partial Approvals         Group Payments         Entry         Level 2         Status                                                    |                                                                                        |
| Cash Payments         Process Cash         Gift Payments         Process Gift         Billing Address         Gift Partial Approvals         Group Payments         Entry         Level 2         Status         Update Transaction                         | 38<br>39<br>39<br>40<br>40<br>40<br>41<br>41<br>41<br>41<br>42<br>42<br>42<br>42<br>43 |
| Cash Payments         Process Cash         Gift Payments         Process Gift         Billing Address         Gift Partial Approvals         Group Payments         Entry         Level 2         Status         Update Transaction         Manage Payments | 38<br>                                                                                 |

### worldpay from FIS

| Capture from Authorization                                                                                                    |                                                                                        |
|----------------------------------------------------------------------------------------------------|----------------------------------------------------------------------------------------|
| View Batch Details                                                                                                    |                                                                                        |
| Close Batch                                                                                                    |                                                                                        |
| Reports                                                                                                    |                                                                                        |
| Run Reports                                                                                                    |                                                                                        |
| Recurring                                                                                                    | 47                                                                                     |
| Manage Payments                                                                                                    |                                                                                        |
| View Details                                                                                                    |                                                                                        |
| Add Customer                                                                                                    |                                                                                        |
| Add a Payment Method                                                                                                    |                                                                                        |
| Immediate Pay Now Option                                                                                                    |                                                                                        |
| Add a Recurring Payment                                                                                                    |                                                                                        |
| Failed Recurring Payments                                                                                                    | 53                                                                                     |
|                                                                                                    |                                                                                        |
| Export Failed Payments                                                                                                    |                                                                                        |
| Export Failed Payments                                                                                                    |                                                                                        |
| Export Failed Payments<br>Funding Failed Payments                                                                                                    |                                                                                        |
| Export Failed Payments<br>Funding Failed Payments<br>Batch Upload<br>Upload Transactions                                                                                                    | 53                                                                                     |
| Export Failed Payments<br>Funding Failed Payments<br>Batch Upload<br>Upload Transactions<br>Upload Template                                                                                                    | 53<br>                                                                                 |
| Export Failed Payments<br>Funding Failed Payments<br>Batch Upload<br>Upload Transactions<br>Upload Template<br><i>Required Fields</i>                                                                          | 53<br>53<br>54<br>54<br>54<br>54<br>54<br>55                                           |
| Export Failed Payments<br>Funding Failed Payments<br>Batch Upload<br>Upload Transactions<br>Upload Template<br>Required Fields<br>Optional Fields                                                              | 53<br>53<br>54<br>54<br>54<br>54<br>55<br>55                                           |
| Export Failed Payments<br>Funding Failed Payments<br>Batch Upload<br>Upload Transactions<br>Upload Template<br>Required Fields<br>Optional Fields<br>Start Batch Upload                                        | 53<br>53<br>53<br>54<br>54<br>54<br>54<br>55<br>55<br>55<br>55                         |
| Export Failed Payments<br>Funding Failed Payments<br>Batch Upload<br>Upload Transactions<br>Upload Template<br><i>Required Fields</i>                                                                          | 53<br>53<br>54<br>54<br>54<br>54<br>55<br>55<br>55<br>55<br>56<br>56                   |
| Export Failed Payments<br>Funding Failed Payments<br>Batch Upload<br>Upload Transactions<br>Upload Template<br>Required Fields<br>Optional Fields<br>Start Batch Upload<br>Upload Status<br>Invoice Management | 53<br>53<br>53<br>54<br>54<br>54<br>54<br>55<br>55<br>55<br>55<br>55<br>56<br>56<br>58 |

|   | View Invoice                 | . 60 |
|---|------------------------------|------|
|   | Edit Invoice                 | . 60 |
|   | Cancel Invoice               | . 60 |
|   | Send Reminder                | . 60 |
|   | Send Invoice                 | . 61 |
|   | Pay Invoice Link             | . 62 |
|   | Remit Payment                | . 62 |
|   | Enter Payment Information    | . 63 |
|   | Enter Billing Information    | . 63 |
|   | Troubleshooting              | . 64 |
| S | ettings                      | . 65 |
|   | Terminal Setup               | . 65 |
|   | Custom Fields                | . 65 |
|   | Change Merchant Access       | . 66 |
| L | ane Management               | . 67 |
|   | Device Activation            | . 67 |
| D | evices                       | . 68 |
|   | Secure Card Reader           | . 68 |
|   | Device Pictures              | . 68 |
|   | IDTech SREDKey Configuration | . 69 |
|   | IDTech Augusta               | . 70 |
|   | Ingenico PIN Pad             | . 71 |
| P | IN Pad Installation          | . 72 |
|   | Prerequisites                | . 72 |
|   |                              |      |

### worldpay from FIS

| PIN Pad Connection              | 72 |
|---------------------------------|----|
| Expected Result                 | 73 |
| Negative Result                 | 73 |
| How to add additional PIN Pads? | 74 |
| Device Reactivation             | 74 |
| Order Management                | 75 |
| Store Setup                     | 75 |
| Store Settings                  | 76 |
| Activate Store                  | 76 |
| Order Page URL                  | 76 |
| Order Pickup                    | 77 |
| Tips                            | 77 |
| Free Shipping                   | 77 |
| Shipping Options                | 77 |
| Tax Options                     | 78 |
| Product Variants                | 78 |
| Variant Items                   | 79 |
| Product Catalog                 | 30 |
| Add Product                     | 80 |
| Apply Variant                   | 81 |
| Online Store                    | 33 |
| Creating an Order               | 83 |
| Checkout                        | 85 |
| Order Tracking                  | 38 |

| Order Details            |  |
|--------------------------|--|
| View Details             |  |
| Update Order Status      |  |
| Capture                  |  |
| Tax Report               |  |
| Tax Report Data          |  |
| Transaction Status       |  |
| User Roles & Permissions |  |
| Card Transactions        |  |
| Check Transactions       |  |
| Gift Transactions        |  |
| Cash Transactions        |  |
| Application Support      |  |
| Have a question?         |  |
| Card Services            |  |
| Activation Support       |  |
| Check Payments           |  |
| Training                 |  |

There's flexibility, then there's OmniFlex—your all-in-one solution for smarter payments!

### Introduction

OmniFlex is here to help small businesses like yours open up new payment possibilities. This secure online point of sale solution gives you the flexibility to accept and manage all your payments anytime and anywhere.

Whether your customers are in-store, on the phone, or on the move, add OmniFlex to your current POS or use it as a standalone to boost your payment acceptance capabilities by offering new ways to pay.

For card not present transactions, choose from a range of options like text to pay, e-invoicing with QR code, card on file or recurring payments. And for in-person transactions, there's EMV Contact and Contactless, including support for Apple Pay and Google Pay.

Better acceptance isn't the only reason why 32,000+ businesses choose OmniFlex, it also makes managing your payments so much simpler.

Add ease to your ecommerce by streamlining your online order management. If you want to bring customer information right up to date, account updater, card on file, and recurring payments make this simple. Looking to improve the overall customer experience? Then easy-to-generate refunds and reversals are at your fingertips. And if it's rapid reconciliation you're after, richer reporting via <u>iQ Now</u> gives you a single view of all your payments.

OmniFlex isn't just fast and smart, it's also highly secure. As you'd expect from a solution backed by Worldpay from FIS, all your payments data is safely stored on our PCI compliant server, ensuring you always have a backup option to maintain continuity in the event of a system malfunction.

In uncertain times, OmniFlex gives you the confidence and agility required to meet customers' needs through access to expanded payment methods.

Worldpay from FIS representatives are extremely knowledgeable in the products and services recommended to our customers, each available to demonstrate the value proposition and how it will benefit your business.

To learn more about OmniFlex, or to receive training – please contact your Worldpay from FIS representative today!

# Operating

OmniFlex is a PC desktop browser application. The application is certified to support the most common web browsers, which includes **Internet Explorer**, **Firefox**, **Microsoft Edge** and **Chrome** when using a Windows operating system. For the best web browsing experience, **Chrome** is recommended. Safari browser is not supported currently.

OmniFlex is a browser-based application and is considered operating system agnostic, however select peripheral hardware devices may not work well with MAC iOS. Please consult the OEM hardware manual for operating system compatibility.

**Customer Notice:** Microsoft has announced it is ending support of **Internet Explorer** web browser in 2021. The firm said it will no longer support the browser starting August 17, 2021. It will begin sending user updates to download its Chromium-based Edge product.

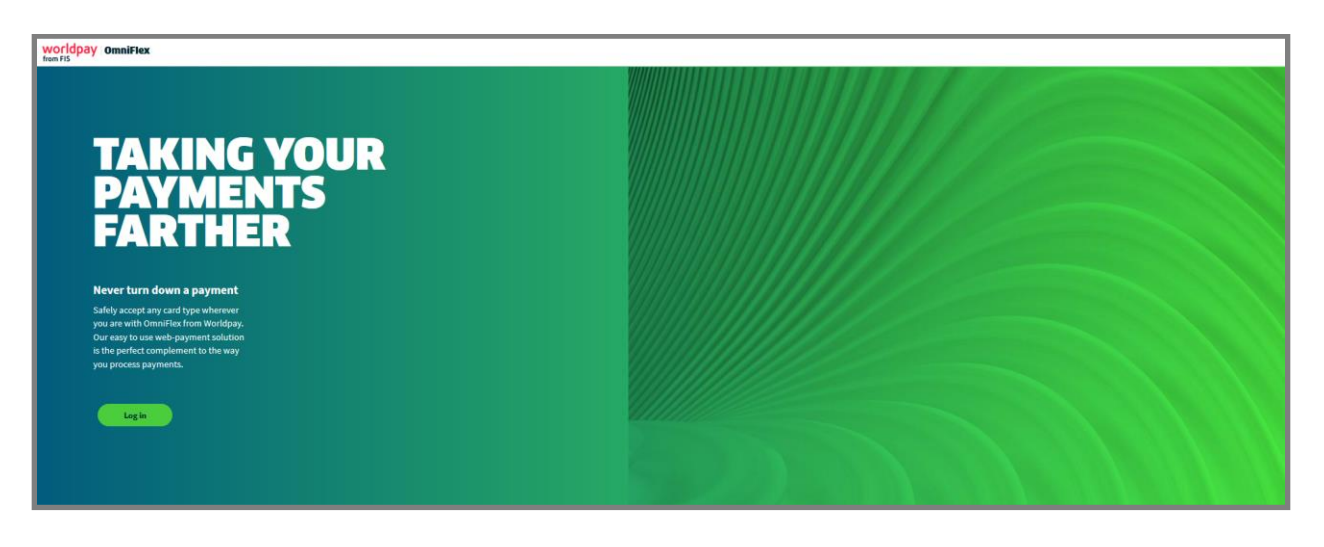

# **Support Hub**

Product information, user guides including an online ticketing support system is available on Support Hub here.

http://info.worldpay.com/omniflex.html

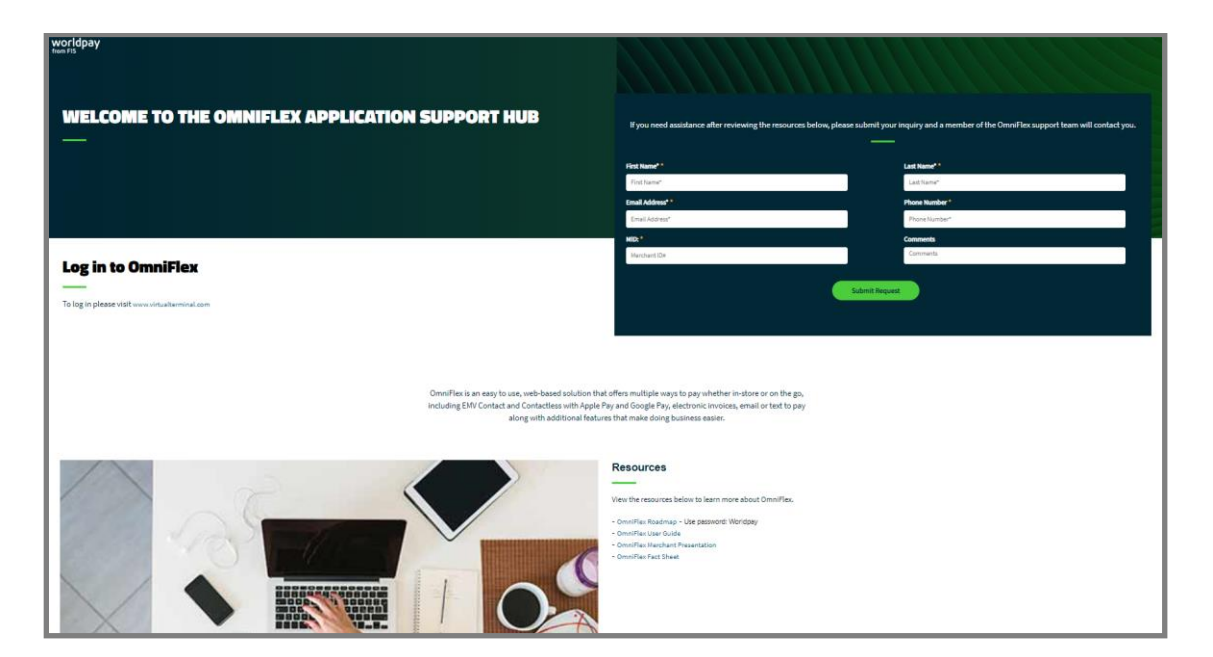

#### **Customer Service**

**Customer Support** is available by contacting the telephone number indicated on your Worldpay bankcard processing statement. For all other inquiries, please contact your Worldpay from FIS representative.

To schedule an outbound service call, please visit the Support Hub customer resource center to schedule an appointment <u>here</u>. The Support Hub is also available after login to OmniFlex from the menu.

- 1. Navigate your web browser to www.virtualterminal.com
- 2. From the login page, select the **Support** link
  - > The page will redirect to the <u>Support Hub</u> customer resource center.
  - The URL is: <u>http://info.worldpay.com/omniflex.html</u>
- 3. Enter Merchant information, indicate a convenient date and time—a friendly advisor will contact you.
- 4. Resource download the application user guide and review the online roadmap or watch videos, coming soon!

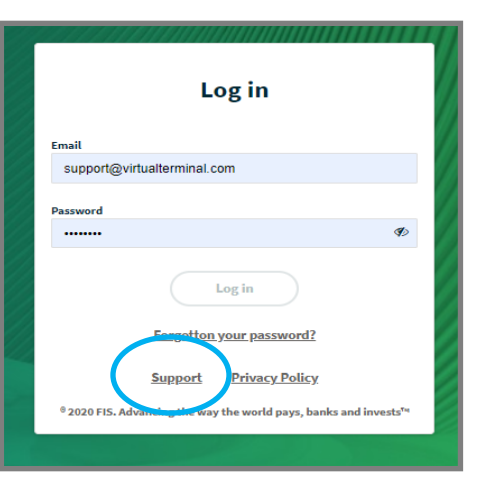

# Login

Please navigate your web browser to www.virtualterminal.com

From the OmniFlex landing page, users can login to the application by choosing the LOGIN button.

A user has (2) minutes to authenticate their credentials. If the credentials page is idle for more than (2) minutes, the page will redirect back to the original landing page.

By selecting the **LOGIN** button from the landing page, the application will automatically download the latest version of the application seamlessly in the background to enter the application. This eliminates the need to manually clear your web-browser history (i.e., cache) when a new enhanced version of the application is released to production.

It's common to experience a slight delay (depending on your Internet connection speed) while the landing page loads the latest application version for use.

| worldpay omniFlex |                                                                                          |                                         |
|-------------------|------------------------------------------------------------------------------------------|-----------------------------------------|
|                   |                                                                                          |                                         |
|                   |                                                                                          |                                         |
|                   |                                                                                          |                                         |
|                   | Log in                                                                                   |                                         |
|                   | Email                                                                                    |                                         |
|                   | Enter your email address                                                                 |                                         |
|                   | Password<br>Enter your password                                                          |                                         |
|                   | Log in                                                                                   |                                         |
|                   | Forgotton your password?                                                                 | 111111111111111111111111111111111111111 |
|                   | Support Privacy Policy                                                                   |                                         |
|                   | <sup>®</sup> 2020 FIS. Advancing the way the world pays, banks and invests <sup>to</sup> |                                         |
|                   |                                                                                          |                                         |
|                   |                                                                                          |                                         |
|                   |                                                                                          |                                         |

Before you can login, a Merchant will need OmniFlex account credentials which include a **Username** (usually, the business owner email address) and unique **Password** established at time of invitation. All sub-level users (i.e., cashiers, mangers, etc.) will obtain login credentials from the primary account owner of the business. The account owner will receive login credentials within (48) hours of account approval.

|                                                                                         | Set New Password                                                                                                    |
|-----------------------------------------------------------------------------------------|----------------------------------------------------------------------------------------------------|
| Log in                                                                                  | Email Address regina.kincaid@fisglobal.com                                                                                           |
| Email                                                                                   | Password                                                                                                    |
| support@virtualterminal.com                                                             | •••••                                                                                                    |
|                                                                                         | Confirm Password                                                                                                    |
| Password                                                                                | •••••                                                                                                    |
| •••••• Ø                                                                                | Update                                                                                                    |
| Log in                                                                                  | Passwords must meet the following requirements:                                                                                      |
| Forgotton your password?                                                                | <ul> <li>Must be at least 9 characters long</li> <li>Contains at least 1 English uppercase character (A through Z)</li> </ul>        |
| Support Privacy Policy                                                                  | <ul> <li>Contains at least 1 English lowercase character (a through z)</li> <li>Contains at least 1 engrand (0 through c)</li> </ul> |
| <sup>0</sup> 2020 FIS. Advancing the way the world pays hanks and invests <sup>14</sup> | Contains at least 1 numeral (0 through 9)     Has not been used in previous 5 passwords                                              |

#### **Password Guidelines**

- Password is at least 8 characters
- Has not been used in previous 4 passwords
- Does not contain your username, first or last name
- Contains at least 1 uppercase character (A through Z)
- Contains at least 1 lowercase character (a through z)

#### **Reset Your Password**

Forget your password? It's simple to reset it with no dependency on Worldpay to perform a reset for you.

- 1. Select the FORGOT PASSWORD link from the <u>www.virtualterminal.com</u> login page.
  - > If you have a test account, please reset your password at www.cert.virtualterminal.com
- 2. Enter the email address of the Username that requires the password reset.
- 3. When complete, select the **SEND EMAIL** button.
  - > A confirmation will be sent to the email address as validation of this change.

If password attempt is unsuccessful more than (3) attempts the account will be frozen for (30) minutes. You can immediately thaw your account by following the forgot password link on login page to repeat the cycle.

The user will receive an email invitation from <u>noreply@virtualterminal.com</u> to establish a new account password. The email invitation will require the user to select the secure link contained within the body of the email that will open a default web-browser page to enter a new password.

| Reset Password                                   | EXTERNAL: Welcome to OmniFlex                                                                                                    |
|--------------------------------------------------|----------------------------------------------------------------------------------------------------|
| Email Address<br>test@testuser.com<br>Send Email | To Kincaid, Regina If there are problems with how this message is displayed, click here to view it in a web browser.   worldpay   OmniFlex Thank you for choosing FIS, and welcome to the simplicity of OmniFlex by Worldpay. To set your new password, click below. |
|                                                  | Set my password Welcome and we look forward to having you be a part of the FIS community and serving all your payment processing needs. Thank You TAKING YOUR PAYMENTS FARTHER                                                                                       |

Once the user has selected a new password that meets the <u>Password Guidelines</u> the **UPDATE** button can be selected to enable the password change. A confirmation will be sent to your email address as a validation of this change. Account Owners and Administrators can manage all <u>users</u> from the settings page <u>here</u>.

#### iQ Portal

OmniFlex credentials are not compatible with iQ Portal currently. These are two different applications that require separate login credentials to each. To learn more about iQ Portal, please visit the online demonstration <u>here</u> and contact your Worldpay from FIS representative.

#### **Force Password Reset**

The application can detect when your password needs to be reset. The application will prompt to change your password every (30) days. The application will display '**Your Password Has Expired**' and send an invitation to reset your password. Please select the "**Forgot Password**" link from the <u>www.virtualterminal.com</u> login page.

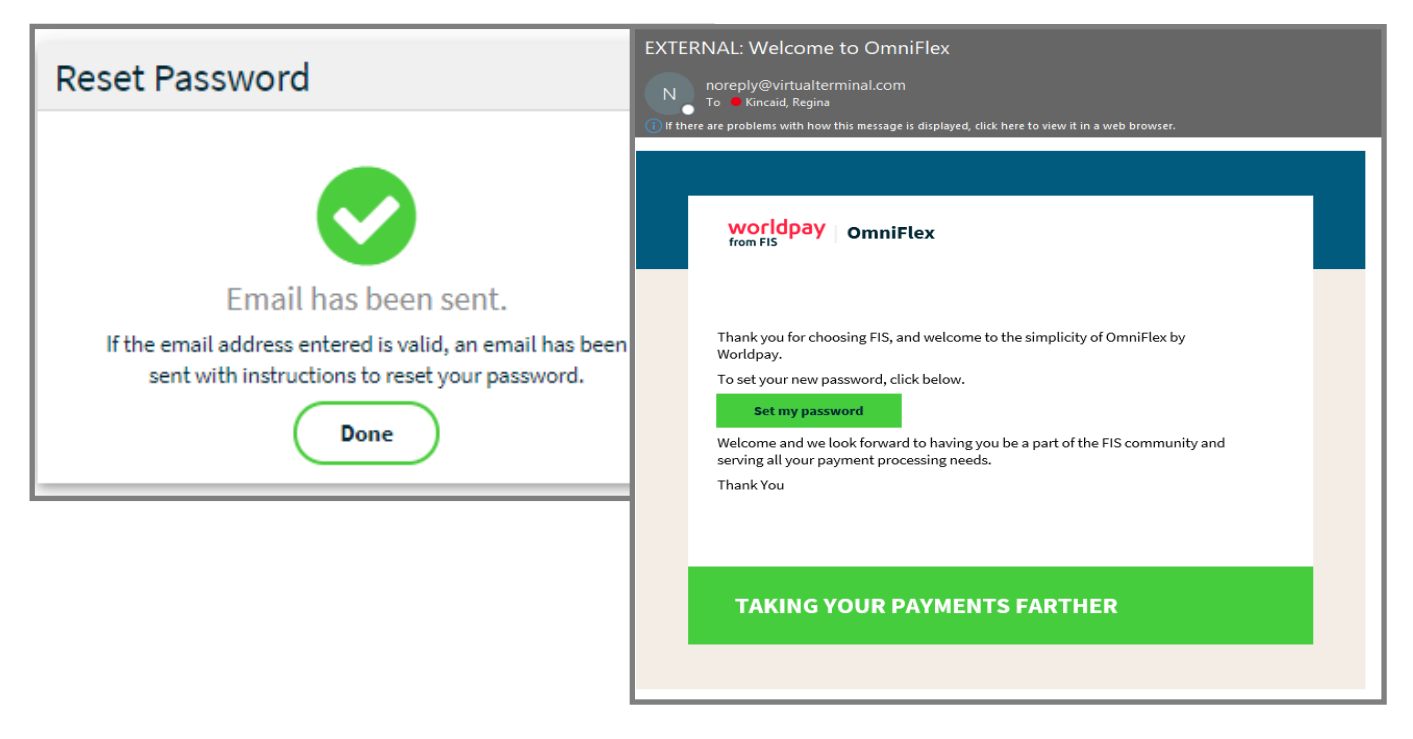

The emailed invitation requires the user to select the secure link within the body of the email message to establish a new password. Once the user has selected a new password that meets the <u>Password Guidelines</u> the **UPDATE** button is selected to apply the password change.

A confirmation will be sent to your email address as a validation of this change. When complete, you may login using your newly established password.

# **Navigation**

#### Home

The application contains a **HOME** page that is designed to welcome customers to the application and provides a dashboard of important product notifications and announcements. All new features will be announced as they become available for general usage and a brief description provided for each. More complex features may include a usage video or webinar training session to review with customers, as needed.

The left side toolbar is used to navigate the directory of pages, Account Owners can enable / disable optional feature from view.

#### **Quick Cards**

The **Home** page has quick cards which allow a user to get to a specific page in one easy-click. The quick cards displayed on the **Home** page will be based on the Merchant's configuration as well as the assigned permissions by the Account Owner.

#### **Service Updates**

The right side of the **Home** page displays service updates and announcements. The latest two updates will be displayed; click **Load more** to view additional service updates and announcements.

| WO<br>from | ridpay omniFlex     |  |                             |                 |           |           |                 |                         |
|------------|---------------------|--|-----------------------------|-----------------|-----------|-----------|-----------------|-------------------------|
| ଜ          |                     |  |                             |                 |           |           |                 |                         |
|            | Process Transaction |  |                             |                 |           |           |                 |                         |
| ≡          | Group Payments      |  | Process Transaction         |                 |           |           | Service Upda    | tes                     |
| Q          | Update Transaction  |  |                             |                 |           |           |                 |                         |
|            | Reporting           |  | Credit card                 | Спеск           | Cash      | Gift      | Jul 21, 2020    | Illiant entress Ave tob |
| 0          | Account Updater     |  | start now $\longrightarrow$ | start now ->    | start now | start now | New Style and I | Di took release Aug 1st |
| 0          | Recurring Payments  |  | Invoice Management          |                 |           |           | Jul 7, 2020     |                         |
| 5          | 11-1                |  | _                           |                 |           |           | Order manager   | nents                   |
|            | optoad transactions |  | Create an invoice           | Manage invoices |           |           | Load more       | $\rightarrow$           |
| <u>E</u> 9 | Invoice Management  |  | Start now $\longrightarrow$ | Start now →     |           |           |                 |                         |
| \$         | Settings            |  |                             |                 |           |           |                 |                         |
| \$         | Support             |  | Reporting                   |                 |           |           |                 |                         |
|            |                     |  |                             |                 |           |           |                 |                         |
|            |                     |  | View / export reports       |                 |           |           |                 |                         |
|            |                     |  | Start now →                 |                 |           |           |                 |                         |
|            |                     |  |                             |                 |           |           |                 |                         |

An explanation of each navigation is offered on the next page.

#### **Navigational Menu**

- 1. Home returns to the main dashboard and announcement page
- Process Transaction to enter credit card payments for authorization (point of sale page)
  - a. Credit Card to process a bankcard transaction
  - b. Check to process an ACH transaction
  - c. Cash to process a Cash payment
  - d. Gift to process a Gift transaction
- 3. Group Payments to enter payments faster using a data entry page
- 4. Update Transaction to manage a previous transaction from history
- 5. Reporting to generate a report
- Account Updater to update Visa and Mastercard card on-file details (i.e. expiry dates)
- 7. Recurring Payments to create and manage payment schedules
  - a. **Manage Payments** to edit and maintain card on-file information
  - Failed Recurring Payments to display failed payments in the last 30-days
- 8. Upload Transactions to upload a file for authorization (batch upload)
- Invoice Management to create and send e-invoices for customers to remit payment
  - a. Create Invoice to create new sale or service invoices
  - b. Manage Invoices to manage all open or closed invoices
- 10. Order Management to create an online store and offer products for sale and easy online checkout
  - a. Store Setup to create an online store
  - b. **Product Variants** to create product attributes
  - c. Product Catalog to create products, goods and services for sale
  - d. Order Tracking to track, ship and deliver products and change status of fulfilment
  - e. Tax Report to report State, Local and unique tax
- 11. Settings allows the Account Owner to manage users and settings:
  - a. Account Profile to display store location information
  - b. Terminal Setup to enable optional features and configure the point of sale page
    - Custom Fields
    - Transaction Types
    - > Optional Feature Enablement
  - c. Users to create and manage sub-level users
  - d. Lane Management to manage EMV chip-enabled PIN Pad devices
- 12. Support allows the user to contact Customer Care for support

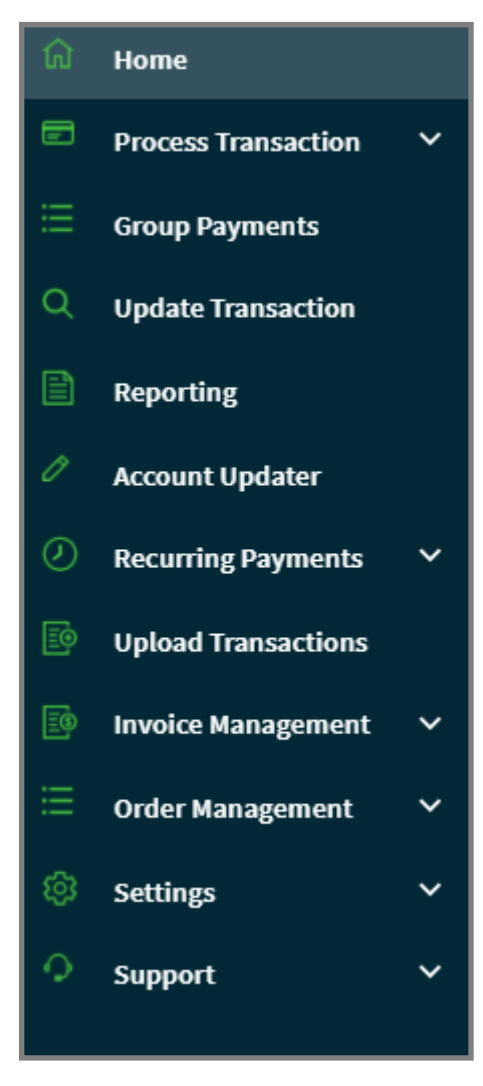

#### **Multiple Merchant**

The OmniFlex application supports multiple store locations built under one corporate headquarter (MID hierarchy) with individual users having assigned permissions to access each store location by the **Account Owner** or **Administrator**.

The corporate headquarters **Account Owner** may choose to create multiple **Administrators** to manage additional users at each store location or decide to manage all users from the corporate headquarters office location. Learn how to create multi-location user access and permissions <u>here</u>.

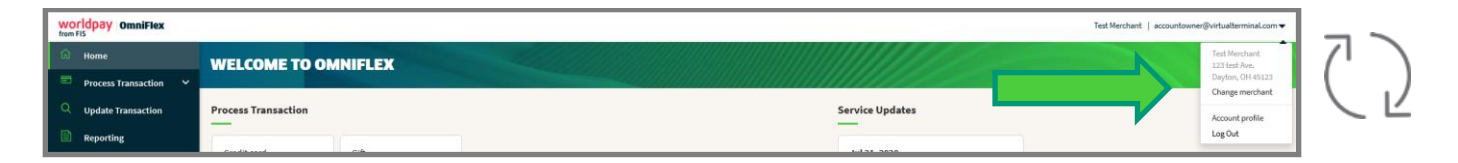

#### How to change Merchant?

Select the down arrow button located on the top-right of the application to change to a different store location at any time. To change store locations, select **CHANGE MERCHANT** and choose the desired location from the available list of store locations based on your user permissions, then select; **SET AS ACTIVE** to proceed to that location and take further action. The application will change to the desired store location when selected from the menu. The user may perform all actions assigned to their role at the location by the **Account Owner** or **Administrator**. (i.e., process payments, manage payments, run reports, etc.)

- 1. Select Change Merchant
- 2. Select and Highlight the desired Store Location
- 3. Select SET AS ACTIVE

| Select current | merchant             |                    |               |              |                |
|----------------|----------------------|--------------------|---------------|--------------|----------------|
| Filter         | 10 v items per page  |                    |               |              |                |
| Merchant ID    | Business Name        | Address            | City          | State        | Zip Code       |
| 123            | Regina Test          | 8500 GH            | Cincinnati    | ОН           | 45249          |
| 123            | Taco Queen           | 8500 GH            | Cincinnati    | ОН           | 45249          |
|                |                      |                    |               |              | Set as Active  |
|                | 4. A message will ap | pear at the bottom | n of the page | Now using Ta | co Queen CLOSE |

confirming the selection made.

# Acceptance

#### **Card Types**

Each card type is enabled on the Worldpay from FIS Merchant services bankcard profile (i.e., MID.) The application accepts all major credit and debit brands. This includes EMV chip-enabled card brands when the device is configured to support EMV smart reader or PIN Pad devices. See the list of supported devices <u>here</u>. Card type acceptance also includes HSA (Health Savings Account) and FSA (Flexible Spending Account) card types when a Healthcare MCC code is set on the Worldpay Merchant services bankcard profile.

#### **Industry Types**

The industry type is established on the new Worldpay Merchant services profile (i.e., MID). The application does not support Lodging, Rental or Fuel (Petroleum). The application is designed to support one of the following industry types.

- 1. Retail
- 2. MOTO (mail-order / telephone-order)
- 3. Ecommerce
- 4. Restaurant

#### **MCC Codes**

The MCC (Merchant Category Code) code is established on the Worldpay from FIS Merchant services profile (i.e., MID). The MCC code is important to enable specific acceptance methods like HSA (Health Savings Account) and FSA (Flexible Spending Account) acceptance programs, Level-3 item detail for large ticket and commercial purchase card programs. Additional Merchant services profile settings may be required before the application can properly authorize and qualify these transaction types at time of authorization or settlement. Please contact Worldpay to verify your Merchant services profile information is configured with the correct MCC when using these advanced processing methods.

#### **MID Setup**

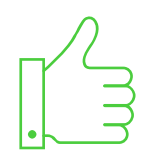

Worldpay recommends establishing a *new* MID (Merchant identification number) according to your industry type, MCC Code, pricing and billing requirements to include percentage of card present and card not present transactions.

#### Level 2 and Level 3

The application supports commercial and corporate card purchasing programs, large ticket, and enhanced line item detail. Please make sure your Worldpay Merchant services account profile is properly configured to support processing Level-2 and Level-3 payments.

- Level-2 is supported for Visa, MasterCard, and American Express.
- Level-3 is supported for Visa, MasterCard only.
  - Level-3 is <u>not</u> supported for American Express

Worldpay from FIS does not guarantee reduced Interchange qualification. Worldpay does not offer Interchange refunds, discounts or credits when transactions do not properly qualify for any reason.

## **Process Transaction**

#### **Point of Sale**

**Process Transaction** provides quick access to the point of sale page to enter a credit card, cash or check payment using a variety of methods to include the keyboard, USB-enabled secure device or tethered PIN Pad. EMV chipenabled PIN Pad secure entry is supported with certified devices located <u>here</u>. The point of sale page is also used to capture additional information for billing, shipping, and reporting purposes after the sale is complete.

- 1. Select Credit Card to process a bankcard transaction (EMV, MSR or Manual Entry)
- 2. Select Check to process an ACH transaction (Manual Entry)
  - > No check scanners or imagers is supported currently.

Additional operations include the capture of:

- Payment Information
- Customer Information
- Billing Information
- Shipping Information
- Level 2 payment information
- Level 3 payment information (when enabled)
- Custom Fields
- Receipt Details

#### **Capture Sale**

Begin on the **PROCESS TRANSACTION** page and select a desired **Transaction Type**. Each supported transaction type is displayed to select your choice.

| Process Credit Card |               |        |       |      |
|---------------------|---------------|--------|-------|------|
| Transaction Type    | Authorization | Credit | Force | Sale |

#### **Transaction Type**

The application will display each available Transaction Type:

- Authorization is used to perform a credit card authorization only
  - > The authorization will hold the amount until the sale is captured releasing the hold for settlement.
  - > Cardholder funds are not released until the authorization is captured, force or reversed.
- Sale is used to authorize, capture and settle a sale transaction
- Force is used to complete a voice authorization sale and requires the approval code to complete the transaction.
- Credit Card Credit (if enabled) used to issue a credit to a cardholder without an original authorization.
  - This transaction type is restricted and can only be enabled by the Account Owner with permission granted to select users <u>here</u>.

#### Entry Type – Standard Keyboard

The application accepts both card present and card not-present transactions when using optional secure card readers to swipe or key-enter new transactions.

|--|

choose Manual Entry to Key Enter using your keyboard

choose Device entry to Swipe, Insert or Secure Key

#### **Transaction Information**

| Transaction Information |                   | 1 Enter the Total Amount of the Sale                                         |
|-------------------------|-------------------|------------------------------------------------------------------------------|
| Total Amount *          | \$0.00            |                                                                              |
| Card Number *           |                   | 2 Enter the card detail                                                      |
| Expiration Date *       | MM / YY           | (3) Enter the Expiration Date (i.e., MM/YY)                                  |
| cvv                     |                   |                                                                              |
| Reference Number        |                   | 4 Enter the Security Code (i.e., CVV/CID)                                    |
|                         | Save Card Details | 4 Enter an (optional) <b>Reference Number</b> (visible in i <u>Q</u> Portal) |

During a device transaction the expiration date, security code and billing name fields will parse and populate at time of submission using the device.

#### **Card-on File Storage**

The application offers optional storage of cardholder and bank account information for repeat customers and recurring payments from the point of sale page. Customer cardholder storage is not available when using PIN Pads or the IDTech Augusta currently.

From the **PROCESS TRANSACTION** page:

- 1. Select "Save Card Details"
- 2. Enter the cardholder First Name and Last Name
- 3. The record is now stored within the **Recurring Payment** to schedule a payment or perform an immediate one-time payment.

#### **PIN Pad Entry – IP Ethernet**

The application accepts EMV chip-enabled credit and debit whether the card is present or not when using the supported PIN Pad device(s) to securely accept transactions at the point of sale. If your application is provisioned for EMV acceptance (i.e., Retail), the application will display additional customer information fields before completing the transaction on the PIN Pad device. The point of sale page is also used to capture additional information for billing, shipping, and reporting purposes after the sale is complete. EMV chip-enabled PIN Pad is supported with certified devices located here.

- 1. Chose the Device as the Entry Type
- 2. Enter the Total Amount of the sale
- 3. Select the desired Lane (i.e., PIN Pad located at your PC desktop checkout station.)
- 4. When complete, select the SUBMIT
- 5. The customer can now complete the Sale using the PIN Pad device.
- 6. When complete, the application will display the response and confirmation to print or email receipts.

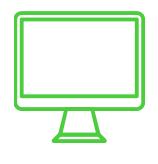

If you have more than one PC desktop checkout station with multiple devices provisioned on your account, you may select the desired PIN Pad device from the drop-down menu. The description of each PIN Pad is setup using Lane Management. If you would like to setup additional PIN Pad devices, please visit the <u>Device Activation</u> section of this user guide.

#### **EMV Smart Reader – USB**

The application also accepts EMV chip-enabled credit only payments when using the *new* **IDTech Augusta** (USBenabled) device to securely accept both EMV and backup supporting MSR magstripe at the point of sale. If your application is provisioned for Retail acceptance using the IDTech Augusta device, the application will display basic billing, shipping and receipt details prior to transacting using the IDTech Augusta device. When using this acceptance model, custom fields and storing card on-file is not available currently.

| Process Credit Card |                                           |                                                                                                    |
|---------------------|-------------------------------------------|----------------------------------------------------------------------------------------------------|
| Transaction Type    | Authorization Credit Force Sale           | Credit Card Sale                                                                                         |
| Entry Type          | Manual Entry Device Swipe Card / Key Card | The Sale function is used to process a credit card transaction that can be captured/settled immediately. |

- 1. Chose the **Device** as the **Entry Type**
- 2. Select the Swipe Card / Key Card to capture the card data
- 3. Enter the Total Amount of the sale
- 4. Enter Billing Information
- 5. Enter Shipping Information
- 6. Select **CONTINUE** to proceed and complete the transaction.
  - > If the EMV insertion fails, the device will fall back to MSR after (3) attempts.
  - Select **RESET** to clear the page and start over.
- 7. When complete, the application will return a confirmation and receipt option.

| Transaction Type                                                                               | Authorization Force Sale | Credit Card S<br>The Sale function | tale<br>on is used to process a credit card tr                                                                                                    | ansaction that can be captured/settle                                                     | ed immediately.                                                                                      |
|------------------------------------------------------------------------------------------------|--------------------------|------------------------------------|----------------------------------------------------------------------------------------------------|-------------------------------------------------------------------------------------------|----------------------------------------------------------------------------------------------------|
| Entry Type                                                                                     | Manual Entry Device      |                                    |                                                                                                    |                                                                                           |                                                                                                    |
| ansaction Information                                                                          |                          |                                    |                                                                                                    |                                                                                           |                                                                                                    |
| Total Amount *                                                                                 | \$7.05                   |                                    |                                                                                                    |                                                                                           |                                                                                                    |
| Reference Number                                                                               |                          |                                    |                                                                                                    |                                                                                           |                                                                                                    |
| Billing Address                                                                                |                          |                                    |                                                                                                    |                                                                                           |                                                                                                    |
| Shipping Address                                                                               |                          |                                    |                                                                                                    |                                                                                           |                                                                                                    |
|                                                                                                |                          |                                    |                                                                                                    |                                                                                           |                                                                                                    |
|                                                                                                |                          |                                    |                                                                                                    |                                                                                           | Clear                                                                                                |
|                                                                                                |                          |                                    |                                                                                                    |                                                                                           |                                                                                                    |
| Process Trans                                                                                  | action                   |                                    | ALSINKSS                                                                                                    | Process Tr                                                                                | ransaction                                                                                           |
| Process Transa                                                                                 | action                   |                                    | THU THUR THE THE                                                                                                    | Process Tr                                                                                | ransaction                                                                                           |
| Process Trans                                                                                  | action                   |                                    | ATTLE THE SAME                                                                                                    | Process Tr<br>Card Informa<br>Card read su                                                | ransaction<br>ation                                                                                  |
| Process Transa                                                                                 | action                   |                                    | THI THE PARTY OF THE PARTY OF T | Card Informa<br>Card read su<br>Test Card 1                                               | ransaction<br>ation<br>uccessful. Ready to process.                                                  |
| Card Information                                                                               | action                   |                                    | And the second second s | Card Informa<br>Card read su<br>Test Card 1<br>Change Card                                | ransaction<br>ation<br>uccessful. Ready to process.<br>81                                            |
| Card Information                                                                               | action                   |                                    | THE THE PART                                                                                                    | Card Informa<br>Card read su<br>Test Card 1<br>Change Card                                | ransaction<br>ation<br>rccessful. Ready to process.<br>81                                            |
| Card Information                                                                               | action                   |                                    | The second second secon | Card Informa<br>Card Informa<br>Card read su<br>Test Card 1<br>Change Card<br>Transaction | ransaction<br>ation<br>accessful. Ready to process.<br>81                                            |
| Card Information                                                                               | action<br>It<br>ation    |                                    | THE REAL PROPERTY OF THE REAL PROPERTY OF THE REAL  | Process Tr<br>Card Informa<br>Card read su<br>Test Card 1<br>Change Card<br>Transaction   | ransaction<br>ation<br>uccessful. Ready to process.<br>81                                            |
| Process Transa<br>Card Information                                                             | action<br>t<br>ation     |                                    | THE REPORT OF THE REPORT OF TH | Process Tr<br>Card Informa<br>Card read su<br>Test Card 1<br>                             | ransaction<br>ation<br>accessful. Ready to process.<br>81<br>Information                             |
| Process Transa<br>Card Information<br>Waiting for inpu<br>Transaction Inform<br>Amount: \$7.05 | action<br>t              |                                    | THE REPORT OF THE REPORT OF TH | Process Tr<br>Card Informa<br>Card read su<br>Test Card 1<br>                             | ransaction<br>ation<br>accessful. Ready to process.<br>81<br>Information<br>05                       |
| Process Transa<br>Card Information                                                             | action<br>t<br>ation     |                                    | A CONTRACT OF A CONTRACT OF A  | Process Tr<br>Card Informa<br>Card read su<br>Test Card 1<br>                             | ransaction<br>ation<br>accessful. Ready to process.<br>81<br>Information<br>05<br>Cancel Transaction |

#### **Billing Information**

The application enables the capture of the customer billing information registered with the cardholder bank for AVS (address verification services) to help reduce Interchange costs and fraud.

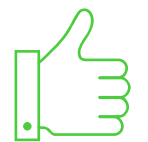

Card Swipe and Manual Entry transactions using a device will parse and populate the virtual terminal fields as it appears on the card.

#### **Address Verification**

Application users can perform AVS (address verification services) at the point of acceptance to validate and match the cardholder billing address to the cardholders' issuing bank statement for extra security, reduced Interchange cost and chargeback exposure. The application will respond with a match based on the numerical street address and zip code on-file at the Issuer. A card that does not match will not prevent the user from accepting the payment. An additional per transaction fee will apply for all AVS inquiries as outlined on your Worldpay Merchant processing agreement.

| Billing Address    |                    |                |
|--------------------|--------------------|----------------|
| Customer Full Name | Test Transaction   | Verify Address |
| Address            | 8500 Governor Hill |                |
| City               | Cincinnati         |                |
| State              | Ohio               |                |
| Zip Code           | 45249              |                |
| Phone              | 513-900-3400       |                |
|                    |                    |                |

#### **Shipping Information**

The Shipping Address can be the same as the billing address or changed to an alternative shipping address during the payment acceptance. This is often used to capture where the goods should be shipped, or services performed. The shipping address will automatically populate from the billing address unless otherwise selected and modified at the point of entry.

| Shipping Address |                         |
|------------------|-------------------------|
|                  | Same as billing address |
| Address          | 13 Anywhere st          |
| City             | Cincinnati              |
| State            | Palau •                 |
| Zip              | 45240                   |
| Phone            |                         |

#### **Custom Fields**

The application supports custom fields unique to your business and created by the account owner. This is used to capture and collect non-payment related information for reporting and reconsolidation purposes. Custom Fields stores non-payment related information within the transaction details inside the Update Transaction and Reports section of the application. It is not passed with the authorization request accessible outside the OmniFlex application (e.g., iQ Portal). Custom Fields can be created when using the <u>Terminal Setup</u> section located under the <u>Settings</u> page. The Custom Field labels hold 21 characters, and the entry fields hold 41 characters for user entry. It is not recommended to enter sensitive information in the custom field section (i.e., Patient Privacy, Social Security Numbers, etc.)

| Custom Fields                 |                                              |                                                                     |  |  |  |
|-------------------------------|----------------------------------------------|---------------------------------------------------------------------|--|--|--|
| It is not recommended you pas | ss sensitive data such as social security nu | umber, date of birth or drivers license number in any custom field. |  |  |  |
| Shirt Size                    | Medium                                       |                                                                     |  |  |  |

#### **Level 2 Acceptance**

The application supports **Visa**, **MasterCard** and **American Express** for commercial purchasing card programs and Level-2 acceptance. Adding **Purchase Order** and **Customer Code** may qualify for reduced Interchange discounts with the Issuer, although is <u>not</u> guaranteed. Tax-exempt transaction can be stated as \$0.00. Tax Amount is not calculated in the total sale amount for authorization.

#### **Level 3 Acceptance**

The application supports **Visa** and **MasterCard** large ticket, commercial card purchasing programs, and enhanced line item detail at the time of purchase. **American Express** and **T&E** (Travel and Expense) card types is not supported currently.

To enable the application for Level-3 payments, the Account Owner can self-enable using the Settings > Terminal Setup page <u>here</u>. Please contact Worldpay from FIS to make sure that your Merchant processing account profile (i.e., MID) is provisioned for Level 3 payment acceptance. Accounts not properly configured may experience non-refundable transaction downgrades to Level-2.

You are required to enter the cardholder billing information in order to complete the Level-2 section before proceeding to enter Level-3 data. The application does not perform validation of line item purchase details entered for Level-3 payments. The application only validates that Level-3 contains item details at the time of entry, authorization and capture. Worldpay will include Level-3 details at time of settlement to provide enhanced line item data to the cardholders' Issuing bank, and their participating corporate card accountholders.

| Level 2 and Level 3                   |                                                                                                    |              |          |                 |           |          |        |              |
|---------------------------------------|----------------------------------------------------------------------------------------------------|--------------|----------|-----------------|-----------|----------|--------|--------------|
| Note: Level 2 information is required | Note: Level 2 information is required in order to qualify for level 3. Only Visa and MasterCard transactions are applicable for level 3. |              |          |                 |           |          |        |              |
| Level 2                               |                                                                                                    |              |          |                 |           |          |        |              |
| Purchase Order                        | 123                                                                                                    |              |          |                 |           |          |        |              |
| Customer Code                         | 111                                                                                                    |              |          |                 |           |          |        |              |
| Тах                                   | \$0.00                                                                                                    |              |          |                 |           |          |        |              |
| Level 3                               |                                                                                                    |              |          |                 |           |          |        |              |
| Discount Amount                       | \$0.00                                                                                                    |              |          |                 |           |          |        |              |
| Shipping Amount                       | \$0.00                                                                                                    |              |          |                 |           |          |        |              |
| Duty Amount                           | \$0.00                                                                                                    |              |          |                 |           |          |        |              |
|                                       |                                                                                                    |              |          |                 |           |          |        | Add New Item |
| Commodity Code Description            |                                                                                                    | Product Code | Quantity | Unit of Measure | Unit Cost | Discount | Total  |              |
| 0115 Test                             |                                                                                                    | 1            | 1        | Acre            | \$0.00    | \$0.00   | \$0.00 |              |
|                                       |                                                                                                    |              |          |                 |           |          |        |              |

Worldpay from FIS does not guarantee reduced Interchange qualification. Worldpay does not offer Interchange refunds, discounts or credits when transactions do not properly qualify for any reason.

#### Entry

To successfully process a Level-3 transaction, please make sure that each field is populated; <u>leave no fields blank</u> and \$0.00 is considered a valid entry.

| Level 3         |        | Enter Discount Amount of the total     purchase |
|-----------------|--------|-------------------------------------------------|
| Discount Amount | \$0.00 | 2 Enter Shipping Amount of the total            |
| Shipping Amount | \$0.00 | 3 Enter Duty Amount of the total                |
| Duty Amount     | \$0.00 | purchase     Select to enter Item Detail        |

**Caution**: If you leave any field blank during the Level-3 item detail entry, the transaction will downgrade to a Level-2 qualification. Worldpay from FIS does not guarantee reduced Interchange qualification. Worldpay does not offer Interchange refunds, discounts or credits when transactions do not properly qualify for any reason.

#### **Item Details**

Level-3 enables you to capture enhanced line item detail for large ticket purchases and commercial card purchasing programs which may be eligible for reduced Interchange discounts at the Issuer, although not guaranteed.

| Commodity Code  | •      |
|-----------------|--------|
| Description     |        |
| Product Code    |        |
| Quantity        |        |
| Unit of Measure | •      |
| Unit Cost       | \$0.00 |
| Discount        | \$0.00 |
| Total           | \$0.00 |

- 1. Select industry Commodity Code:
  - Choose numerical value that best describes your business.
- 2. Enter **Description** of purchase (e.g. landscape)
- 3. Enter Product Code (e.g. SKU#, PN#)
- 4. Enter Quantity
- 5. Select Unit of Measure (e.g. Number)
- 6. Enter Unit Cost amount
- 7. Enter Discount amount
- 8. Enter Total amount & Select SAVE

**Caution**: If you leave any field blank during the Level-3 item detail entry, the transaction will downgrade to a Level-2 qualification. Worldpay from FIS does not guarantee reduced Interchange qualification. Worldpay does not offer Interchange refunds, discounts or credits when transactions do not properly qualify for any reason.

#### **Commodity Code**

Please select a **Commodity Code** that best matches your business type, goods and services sold. The application supports a drop-down menu of various numerical commodity code descriptions to choose. We recommend building your commodity code business practices around these 4-digit codes that best represent your business, goods and services.

To qualify for Level-3 the application requires that a commodity code is selected for each line item passed with the authorization request for settlement. Worldpay performs no validation on the 4-digit commodity code you choose, only that a commodity code is present and passed to the Issuer for qualification. Please visit the publicly available suggested resources that will help you build a good commodity code practices at your business.

United Nations Standard Products & Services Census.gov Foreign Trade Commission

#### **Receipt Details**

The application receipt details section enables application user to enter purchase details at the time of sale for electronic receipt sending and printing. Receipt details is not required and does not qualify for reduced Interchange rates or discounts. To enter receipt details:

ADD NEW ITEM

choose ADD NEW ITEM to modify the Receipt Details within the PROCESS TRANSACTION page.

| Receipt Details |             |        |          |              |
|-----------------|-------------|--------|----------|--------------|
|                 |             |        |          | Add New Item |
| ltem #          | Description | Price  | Quantity |              |
| 1               | Red Shirt   | \$5.00 | 1        |              |
| 2               | Blue Shirt  | \$6.99 | 2        |              |
|                 |             |        |          |              |

- Item#: Enter the product SKU inventory number
- Description: Enter a Description of the item purchased
- Price: Enter the Unit Price of the item purchased
- Quantity: Enter the Quantity of the item purchased

SUBMIT

When complete, choose **SUBMIT** at the bottom of the **PROCESS TRANSACTION** page to complete the transaction. If you make a mistake, click the **RESET** button to clear all fields. If the submission is successful a confirmation receipt page will be displayed.

#### **Duplicate Checking**

The application offers duplicate checking capabilities as an optional feature for each account and every transaction. **Duplicate Detection** is enabled by default for all accounts and can be disabled when calling the customer support center. It provides a means to identify a duplicate transaction by the following parameters within the application.

Same Day + Same Card + Same Amount + Same Batch

#### **Partial Approval**

**Partial Approval** is the ability to partially authorize a transaction if the customer does not have the funds to pay the entire transaction amount. Merchants will have the ability to accept a different form of payment to complete the transaction.

To enable the partial approval, feature the Account Owner will need to enable the feature on the Terminal Setup page. Once enabled a partial approval response will be returned when a cardholder does not have enough funds to cover the entire transaction. To accept an additional form of payment the user will need to go to the Update Transaction page to complete the balance of the payment due.

| SETTINGS ^              | Partial Approvals                                                                                                    |  |  |  |  |
|-------------------------|----------------------------------------------------------------------------------------------------|--|--|--|--|
| ACCOUNT PROFILE         | A partial approval is the ability to partially authorize a transaction if the customer does not have the funds to pay the entire transaction amount. As a merchant you will have the ability to accept a different form of payment to complete the transaction. Check the box below to enable partial approval acceptance. |  |  |  |  |
| USERS                   | Inable Partial Approvals                                                                                                    |  |  |  |  |
|                         |                                                                                                    |  |  |  |  |
| Process Credit Card     |                                                                                                    |  |  |  |  |
| Transaction Type        | Authorization         Credit         Force         Sale         Credit Card Sale                                                                                                    |  |  |  |  |
| Entry Type              | Manual Entry         Device                                                                                                    |  |  |  |  |
| Transaction Information |                                                                                                    |  |  |  |  |
| Total Amount *          | S23.05                                                                                                    |  |  |  |  |
| Card Number *           |                                                                                                    |  |  |  |  |
| Expiration Date *       | 12/21                                                                                                    |  |  |  |  |
| cvv                     |                                                                                                    |  |  |  |  |
| Reference Number        | Details of the current transaction                                                                                                    |  |  |  |  |
|                         | Save Card Details                                                                                                    |  |  |  |  |
|                         | Transaction Amount: \$23.05                                                                                                    |  |  |  |  |
|                         | Partial Approved Amount: \$20.00                                                                                                    |  |  |  |  |
|                         | Amount Owed: \$3.05                                                                                                    |  |  |  |  |
|                         | The transaction was partially approved for \$20.00. To accept an additional form of payment go to the Update Transaction page, and click on the associated transaction in order to complete payment.                                                                                                    |  |  |  |  |
|                         | Confirm                                                                                                    |  |  |  |  |

#### **Transaction Receipts**

The application will display the transaction receipt and support both receipt printing and electronic email receipts (maximum of 3 recipients), a copy for both Merchant and Customer.

- Select PRINT MERCHANT RECEIPT to print a Merchant copy
- Select PRINT CUSTOMER RECEIPT to print a customer copy
- Select EMAIL RECEIPT to EMAIL a customer copy (maximum of 3 recipients)
- Select "OK" to bypass Receipt Printing.
- Select "Print Receipt" to print to a printer.
- Information displayed on the receipts is subject to change based on transaction type and entry method selected at the time of sale.

| Cash Transact                                                                                                    | ion Receipt                                                                                                   |                   |
|----------------------------------------------------------------------------------------------------|----------------------------------------------------------------------------------------------------|-------------------|
| Business Name<br>Acceptor Id<br>Date<br>Customer Name<br>Transaction Id<br>Transaction Status<br>Transaction Type<br>Transaction Amount<br>Tendered Amount<br>Change Due | Taco Queen<br>123<br>7/15/2020 2:26<br>Regina Kincaid<br>43<br>Success<br>Cash Sale<br>15.99<br>20.00<br>4.01 | :01 PM CST        |
| Print Merchant R                                                                                                    | eceipt) Print Customer Receipt) Email Receipt)                                                                | Ok                |
| Email 1 *                                                                                                    | regina.kincaid@fisglobal.com                                                                                  | Add Another Email |
|                                                                                                    | Maximum 3 email addresses                                                                                     | Cancel Send       |

Fransaction Receipts will be displayed in Central Standard Fime (CST)

The application will provide confirmation the receipt was sent successfully.

#### How to print paper receipts?

| Print       |                                 | <b>—</b>            |
|-------------|---------------------------------|---------------------|
| Printer     |                                 |                     |
| Name:       | Foxit Reader PDF Printer        | ▼ Properties        |
| Status:     | Ready                           |                     |
| Type:       | Foxit Reader PDF Printer Driver |                     |
| Where:      | FOXIT_Reader:                   | _                   |
| Comment:    |                                 | Print to file       |
| Print range |                                 | Copies              |
| Al          |                                 | Number of copies: 1 |
| Pages       | from: 1 to: 1                   |                     |
| Selection   | on                              |                     |
|             |                                 | OK Cancel           |

#### Select "Print Receipt" to print

Select the name of the desired Format. (e.g. Adobe, Foxit Reader)

Select the Number of Copies desired.

Choose a File Name; select the Desktop as the file location and SAVE.

The Receipt will begin to print in the desired format to store a copy on your workstation. Receipts can be emailed using an external mail service of your choosing or emailed electronically using the application.

#### **Merchant Copy**

| Transaction Record                                                                                                    |               |  |
|----------------------------------------------------------------------------------------------------|---------------|--|
|                                                                                                    | Merchant Copy |  |
| <b>Taco Queen</b><br>8500 GH<br>Cincinnati, OH 45249                                                                                                    |               |  |
| AcceptorID: 123<br>Response: Approved<br>Host Response Code: 00<br>Transaction Type: Credit Card Sale<br>Approved Amount: 12.22<br>Customer Name: TT SS<br>Card Number: xxxx-xxxx-11<br>Card Type: Visa<br>Date: 7/22/2020 6:30:37 AM CS <sup>-</sup><br>Approval Code: 647632<br>Transaction ID: 859761704 | 11<br>T       |  |
|                                                                                                    | Thank You     |  |
| x                                                                                                    |               |  |
| Cardbolder agrees to pay the above                                                                                                    | amount Test   |  |

Transaction Receipts will be displayed in Central Standard Time (CST)

#### **Customer Copy**

| Tra                                                                                                    | ansaction Record |
|----------------------------------------------------------------------------------------------------|------------------|
| (                                                                                                    | Customer Copy    |
| <b>Taco Queen</b><br>8500 GH<br>Cincinnati, OH 45249                                                                                                    |                  |
| Transaction Type: Credit Card Sale<br>Approved Amount: 12.22<br>Customer Name: TT SS<br>Card Number: xxxx-xxxx-xxxx-1111<br>Card Type: Visa<br>Date: 7/22/2020 6:30:37 AM CST<br>Approval Code: 647632<br>Transaction ID: 859761704 | ı                |
|                                                                                                    | Thank You        |

Transaction Receipts will be displayed in Central Standard Time (CST)

#### How to email a receipt?

Merchants can easily reprint a receipt from a previous transaction from the **UPDATE TRANSACTION** or **REPORTS** page.

#### Select UPDATE TRANSACTION:

- 1. Enter Search Criteria (e.g. Date Range, Transaction ID, etc.)
- 2. Select the desired transaction from the search
- 3. Select the **RECEIPT** button
- 4. The application displays the Receipt Transaction page to **PRINT** or **EMAIL** receipts.
  - Select **PRINT MERCHANT RECEIPT** to send a copy
  - Select PRINT CUSTOMER RECEIPT to send a copy
  - Select EMAIL RECEIPT to send a copy (maximum of 3 recipients)

#### **Email Receipt Example**

| EXTERNAL: Cash Transaction Receipt - Taco Queen     |  |  |
|-----------------------------------------------------|--|--|
| N noreply@virtualterminal.com<br>To Kincaid, Regina |  |  |
|                                                     |  |  |
| worldpay   OmniFlex                                 |  |  |
| Your cash transaction receipt from:                 |  |  |
| Taco Queen Date: 7/15/2020 2:26:01 PM CST           |  |  |
| 8500 GH Transaction ID: 43                          |  |  |
| Cincinnati OH 45249                                 |  |  |
| Customer Name: Regina Kincaid                       |  |  |
| Transaction Type: Cash Sale                         |  |  |
| Transaction Status: Success                         |  |  |
| Transaction Amount: \$15.99                         |  |  |
| Tendered Amount: 20.00                              |  |  |
| Change Due: 4.01                                    |  |  |
|                                                     |  |  |
|                                                     |  |  |
| Thank You                                           |  |  |
|                                                     |  |  |
|                                                     |  |  |
|                                                     |  |  |
|                                                     |  |  |

## Check

Worldpay from FIS is partnered with <u>Check Commerce</u> as our trusted and secure provider to deliver fully integrated ACH check acceptance with Virtual Terminal Plus. Together our comprehensive solutions deliver unparalleled ACH solutions for our customers. This includes embedded transaction data and reporting analytics, fraud protection and real-time approvals and statuses resulting in a seamless payment experience that will help you grow your business through a unified virtual terminal product application.

Before a Merchant can use check services a Merchant will need to sign-up for services at Worldpay from FIS.

- If you are a Merchant, please coordinate your account setup directly through a Worldpay representative or reseller affiliate.
- If you are a Worldpay reseller affiliate, you must establish a direct relationship with Check Commerce at 1-888-263-0467, Monday to Friday 8:00 AM to 5:00 PM MST or email <u>RM@CheckCommerce.com</u>

If you are a Merchant and have your (6) digit Check MID ready, please contact the customer service telephone number listed on your monthly bankcard processing statement or call 1-800-808-6394. The Worldpay representative will add your (6) digit Check MID to your Encore / CRM account profile to enable check acceptance with you over the phone. We are available Monday through Friday, from 8 am - 8 pm ET to assist you.

Further acceptance instructions may be provided to you by Check Commerce for specific SEC Types, like CCD business-to-business ACH transaction which may require Financial Institution notification for both Merchant and client depository banks to debit and credit corporate accounts. Please contact Check Commerce at 1-888-263-0467 to assist with how to notify your bank and recommend the same for corporate clients.

To enable Process Check, the Account Owner will need to enable the feature on the Settings > Terminal Setup page <u>here</u>.

#### **NACHA Compliance**

Unlike competitive applications, OmniFlex is fully NACHA compliant with each supported SEC type, ACH rules and regulations to include receipt requirements for PPD (pre-arrange deposit) for both single and recurring originations by prompting for a signature confirmation and acknowledgement for any recurring payment. This includes date, amount, frequency, and number of payments to protect against troublesome disputes, chargebacks, fraud and check returns.

#### **Check Enablement**

To enable Process Check, the Account Owner will need to enable the feature on the Settings > Terminal Setup page here.

#### **Check Sale**

1. Process Transaction: Select Check

Merchants can now collect payments from their customers for either a one-time payment or setup recurring payment schedules. With online reporting, real-time status and authorization now available from the convenience of the OmniFlex application you can directly debit customers checking or savings (personal or business) account to receive and accept payments.

| Pr | Process Check                                                                                                    |  |  |  |
|----|----------------------------------------------------------------------------------------------------|--|--|--|
|    | Worldpay's ACH eCheck, powered by Check Commerce, enables merchants to electronically collect payments from your customers for either one-time or recurring payments by directly debiting your customers checking or saving accounts. |  |  |  |
|    | Enable Process Check                                                                                                    |  |  |  |

#### **Enter Check**

2. Select the Transaction Type: Check Sale or Check Credit

| Process Check      |             |                                                |  |  |
|--------------------|-------------|------------------------------------------------|--|--|
| Transaction Type   | Sale Credit | Check Sale                                     |  |  |
| Total Amount *     | \$0.00      | The check sale function performs an ACT Debit. |  |  |
| Reference Number * |             |                                                |  |  |

- > The Check Sale function initiates an ACH Debit transaction
- > The Check Credit performs and ACH Credit Deposit transaction
- Reference Field is an optional that will display a description on the customers' bank statement. This field can also be used for business accounts. This identifier is also available inside of iQ Portal.

| Check Information     |          |             |                            |  |              |
|-----------------------|----------|-------------|----------------------------|--|--------------|
| Account Type          | Checking |             |                            |  |              |
| Check Type            | Personal |             |                            |  |              |
| Name on Check *       |          |             |                            |  |              |
| Routing Number *      |          |             |                            |  |              |
| Account Number *      |          |             |                            |  |              |
| Check Number          |          | Routing No. | Bank Account No. Check No. |  |              |
| Driver License Number |          |             |                            |  |              |
| Driver License State  | ~        |             |                            |  |              |
|                       |          |             |                            |  | Clear Submit |

#### **Enter Bank Information**

- 3. Enter Checking or Savings
- 4. Enter Personal or Business
- 5. Enter Customer Name
- 6. Enter Bank Routing Number
- 7. Enter Account Number

Routing No. Bank Account No. Check No.

- 8. Enter Check Number (Optional)
- 9. Enter Driver License # (Optional)
- 10. Select Driver License State (Optional)

#### **Enter Billing Information**

- 11. Enter Customer Address
- 12. Enter Customer City
- 13. Select State
- 14. Enter Zip Code
- 15. Enter Phone Number

| Account Type          | Checking |
|-----------------------|----------|
| Check Type            | Personal |
| Name on Check *       |          |
| Routing Number *      |          |
| Account Number *      |          |
| Check Number          |          |
| Driver License Number |          |
| Driver License State  | •        |

| Address |   |
|---------|---|
| City    |   |
| State   | • |
| Zip     |   |
| Phone   |   |
### **Enter Receipt Information**

- 16. Select ADD NEW ITEM
- 17. Enter the Receipt Details
  - Item # (SKU)
  - Product Description
  - > Unit Price
  - > Quantity

Receipt Details will display on the Customer and Merchant receipts to SAVE, PRINT, or SEND.

| Receipt Details |             |       |          |              |
|-----------------|-------------|-------|----------|--------------|
|                 |             |       |          | Add New Item |
| Item #          | Description | Price | Quantity |              |
|                 |             |       |          |              |

#### **Submit Check**

- 18. Select SUBMIT to successful submit the payment for authorization
- 19. Select RESET to clear the page and start over

# **Cash Payments**

Merchants can use OmniFlex to process cash transactions. Since there is no authorization involved in accepting cash as a form of payment, the application will simply allow a Merchant to enter a cash transaction into the Process Transaction page, provide a receipt and track the cash transactions through reporting. Before a Merchant can process a cash transaction an Account Owner or Account Admin must enable the Cash feature from the Terminal Setup page.

| 🐼 SETTINGS 🔷    |                                                                |
|-----------------|----------------------------------------------------------------|
| ACCOUNT PROFILE | Process Cash                                                   |
|                 | This setting allows your account to process cash transactions. |
| TERMINAL SETUP  |                                                                |
| USERS           | ✓ Enable Process Cash                                          |

From the left tool bar choose Process Transaction, and then choose **Cash**. For Cash transactions Merchants do have the ability to enter shipping information and receipt details. If a user makes a mistake and enters incorrect data into any of the fields and the cash transaction has already been submitted, the user can go to the **Update Transaction** page and void the cash transaction. Voiding a cash transaction will simply change the status of the transaction to Voided and the Merchant can then go back to the **Process Transaction** page to enter a new record for the cash transaction.

| Process Cash                  |              |
|-------------------------------|--------------|
| Customer First Name *         | Regina       |
| Customer Last Name *          | Kincaid      |
| Total Amount *                | \$15.99      |
| Tendered Amount *             | \$20.00      |
| Change Due                    | \$4.01       |
|                               | Clear Submit |
| Shipping Address              |              |
| Receipt Details               |              |
|                               |              |
| * indicates a required field. |              |

#### **Process Cash**

- 1. Customer First Name: enter the customer's first name
- 2. Customer Last Name: enter the customer's last name
- 3. Total Amount: enter the total amount of the transaction
- 4. Tendered Amount: enter the amount tendered, must be greater than or equal to the Total Amount
- 5. Change Due: this is the amount due to the customer; automatically calculated by the application.
- 6. Click the "RESET" button to clear all fields or click the "SUBMIT" button to submit the transaction.

# **Gift Payments**

OmniFlex currently supports gift processing in Worldpay's Integrated Payments channel only, leveraging the stored value program through the Express platform. Before a Merchant can begin acceptance, the Merchant must be enrolled in the StoreCard program. Once the Merchant is enrolled, the account owner will need add the StoreCard ID & Password to the Terminal Setup page <u>here</u>.

| ø         | SETTINGS        | ^ | StoreCard                                                                                                    |  |  |  |  |  |  |  |  |
|-----------|-----------------|---|----------------------------------------------------------------------------------------------------|--|--|--|--|--|--|--|--|
|           | ACCOUNT PROFILE |   | Worldpay's stored value acceptance platform enables merchants to issue, load and perform balance inquiries for Gift & Loyalty card<br>types from your customers. To enable this service, we invite you to contact our sales team at 866-396-0775 or email |  |  |  |  |  |  |  |  |
|           | TERMINAL SETUP  |   | giftsalessupport@vantiv.com to get started today.                                                                                                    |  |  |  |  |  |  |  |  |
|           | USERS           |   | StoreCard ID *                                                                                                    |  |  |  |  |  |  |  |  |
| <b>\$</b> | SUPPORT         | ~ | 1234                                                                                                    |  |  |  |  |  |  |  |  |
|           |                 |   | StoreCard Password *                                                                                                    |  |  |  |  |  |  |  |  |
|           |                 |   |                                                                                                    |  |  |  |  |  |  |  |  |
|           |                 |   | Edit                                                                                                    |  |  |  |  |  |  |  |  |
|           |                 |   | Enable StoreCard Processing                                                                                                    |  |  |  |  |  |  |  |  |
|           |                 |   | Enable StoreCard Credit Processing                                                                                                    |  |  |  |  |  |  |  |  |

# **Process Gift**

From the left tool bar, select Process Transaction then select Gift.

| Process Gift Card                        |                                                                                                    |
|------------------------------------------|----------------------------------------------------------------------------------------------------|
| Transaction Type Transaction Information | Activate         Balance Inquiry         Credit         Reload         Sale         Gift Card Sale           The Sale function redeems a gift card, removing value from the card.         The Sale function redeems a gift card, removing value from the card. |
| Total Amount *                           | \$25.00                                                                                                    |
| Card Number *                            | xxxxxxxxxxxxxxxxxxxxxxxxxxxxxxxxxxxxxx                                                                                                    |
| Expiration Date                          | 12 / 22                                                                                                    |
| cvv                                      |                                                                                                    |
| Reference Number                         |                                                                                                    |
|                                          | Clear Submit                                                                                                    |

Transaction Type: choose a transaction type from the drop-down menu

- 1. Gift Card Activate: activates a gift card and loads funds to the card
- 2. Gift Card Balance Inquiry: checks the balance of a gift card
- 3. Gift Card Credit: returns money to a gift card
- 4. Gift Card Reload: loads additional funds to a gift card
- 5. Gift Card Sale: redeems a gift card, removing value from the card
- 6. Total Amount: enter the amount of the transaction, required field
- 7. Card Number: enter the full gift card number, required field
- 8. Expiration Date: MM/YY format, optional field (most gift cards do not have an exp date)
- 9. CVV: enter the CVV value if applicable, optional field

#### **Billing Address**

| Billing Address    |   |
|--------------------|---|
|                    |   |
| Customer Full Name |   |
| Address            |   |
| City               |   |
| State              | ▼ |
| Zip Code           |   |
| Phone              |   |

- 10. Address: enter the billing street address
- 11. City: enter the billing City
- 12. State: choose the billing State from the drop-down menu
- 13. Zip: enter the 5 or 9-digit billing zip
- 14. Phone: enter the cardholders 10-digit telephone number

#### **Gift Partial Approvals**

The application supports partial approval for Gift Card Sale transaction. This means if there are not enough funds available on the gift card, the application will display a partial approval response on the receipt. The user can navigate to the Update Transaction page to accept an additional form of payment to complete the transaction. Only Credit, Check or Cash or available options (if Check/Cash are enabled on the Merchant's account). Another gift card cannot be used as an additional form of payment.

# **Group Payments**

The application supports **Group Payments** for faster acceptance at the time of purchase or used in the back-office. Group Payments can also be used by data entry clerks at a financial institution to enter payment information on behalf of their corporate or small business lockbox clients. Group Payments enables transactions to be processed fast, individually or simultaneously each from one page. The application will perform a field validation as the cardholder payment details are entered to avoid possible mistakes at time of entry. If the PAN (personal account number) does not meet the MOD-10 field validation checks, each error will be outlined in red to immediate correct before resubmitting for approval. The Account Owner can enable the feature on the Settings > Terminal Setup page here by selecting the Group Payments option.

| æ |                 | Group Payments                                                                                                    |  |  |  |  |  |
|---|-----------------|----------------------------------------------------------------------------------------------------|--|--|--|--|--|
|   | SETTINGS .      | Group Payments allows multiple transactions to be processed at once by manually entering transaction information. |  |  |  |  |  |
|   | ACCOUNT PROFILE | Enable Group Payment processing                                                                                   |  |  |  |  |  |
|   | TERMINAL SETUP  |                                                                                                    |  |  |  |  |  |

### Entry

The Group Payments page invites Merchants to key multiple transactions on a single page for submission.

- Enter Card Number
- Enter Expiry Date
- Enter Amount
- Enter CVV

| Group Payments Please enter the order details and then select 'Process' to submit the transaction for authorization. |            |          |     |                |               |        |                |         |                   |
|----------------------------------------------------------------------------------------------------|------------|----------|-----|----------------|---------------|--------|----------------|---------|-------------------|
| Card Number *                                                                                                    | Exp Date * | Amount * | cvv | Purchase Order | Customer Code | Status | Transaction ID |         |                   |
| 202000000000000000000000000000000000000                                                                              | 12 / 25    | \$6.75   |     |                |               |        |                | Process | ×                 |
| 000000000000-2205                                                                                                    | 07 / 22    | \$5.95   |     |                |               |        |                | Process | ×                 |
| 000000000000000000000000000000000000000                                                                              | 06 / 21    | \$3.50   |     |                |               |        |                | Process | ×                 |
| * indicates a required field.                                                                                        |            |          |     |                |               |        |                |         | Clear Process All |

## Level 2

The remaining fields on the page are optional.

• Enter Purchase Order, Customer Code, and Tax (Optional Fields)

| Group Payments Please enter the order details and then select 'Process' to submit the transaction for authorization. Card Number * Exp Date * Amount * CVV |         |        |  | Purchase Order | Customer Code | Status | Transaction ID |         |                   |
|----------------------------------------------------------------------------------------------------|---------|--------|--|----------------|---------------|--------|----------------|---------|-------------------|
| 200000000000000000000000000000000000000                                                                                                    | 12/25   | \$6.75 |  |                |               |        |                | Process | ×                 |
| 20200000000000-2205                                                                                                    | 07 / 22 | \$5.95 |  |                |               |        |                | Process | ×                 |
| 20000000000000-1004                                                                                                    | 06 / 21 | \$3.50 |  |                |               |        |                | Process | ×                 |
| * indicates a required field.                                                                                                    |         |        |  |                |               |        |                |         | Clear Process All |

Once the required fields have been completed, select the Process button on the row where the transaction is located, or continue to add additional lines. Select the Process All button at the bottom of the page to submit all transactions at the same time. If a mistake in made, select the Reset button to clear all fields on the page. To remove a row, click the X next to the row to delete the record. Once a row has been processed no further action can be taken on the transaction.

**Caution**: If you leave the Group Payments page to return sometime later, all previous transactions will no longer be visible.

#### **Status**

Once a transaction has been processed the **Status** column will display a **Transaction ID**. To take further action on a transaction (i.e. Refund, Void, Reversal) using your keyboard select "copy & paste" and navigate the **UPDATE TRANSACTION** page to "paste" the **Transaction ID** in the search option. This step will allow you to take the desired action to manage the transaction.

| Group Payments Please enter the order details and then select 'Process' to submit the transaction for authorization. |            |          |     |                |               |        |                |         |                   |
|----------------------------------------------------------------------------------------------------|------------|----------|-----|----------------|---------------|--------|----------------|---------|-------------------|
| Card Number *                                                                                                    | Exp Date * | Amount * | cvv | Purchase Order | Customer Code | Status | Transaction ID |         |                   |
| 200000000000000000000000000000000000000                                                                              | 12 / 25    | \$6.75   |     |                |               |        |                | Process | ×                 |
| xxxxxxxxxxxxxxxxxxxxxxxxxxxxxxxxxxxxxx                                                                               | 07 / 22    | \$5.95   |     |                |               |        |                | Process | ×                 |
| 20000000000000-1004                                                                                                  | 06 / 21    | \$3.50   |     |                |               |        |                | Process | ×                 |
| * indicates a required field.                                                                                        |            |          |     |                |               |        |                |         | Clear Process All |

# **Update Transaction**

The application provides a method to manage transaction from history. Each transaction can be managed up to **(45)** Days from the original transaction date. The Account Owner will need to assign a unique role to perform Returns, Refunds and Credits. Learn more here.

#### **Manage Payments**

- Enter the Transaction ID (from the cardholder receipt) to view a specific transaction
- Select Start Date and End Date to review a range of transactions
- Select Status to review transactions in a specific status, or leave blank to review all
- Build your report from the Available
   Columns to the Selected Columns point of sale page
- Choose Submit to display the information
- Choose Reset button to clear all fields
- When complete, select a transaction to manage or change the status of a previous transaction.

**Capture**: enables the original authorization to be captured for settlement.

**Return**: enables a Refund to the cardholder after the transaction has settled.

**Reverse**: releases the funds held by the original authorization to the cardholder.

**Void**: enables the original transaction to be removed from settlement.

**Rebill**: enables a previous settled transaction to be re-authorized for the same amount or a different **lower** amount using the original cardholder information on-file.

**Adjustment**: transactions can be adjusted from their original amount **higher** or **lower**. (i.e., add gratuity)

| 1                                                                                                    |                                 |                                                                                                    |                                       |                    |                                                                                      |
|----------------------------------------------------------------------------------------------------|---------------------------------|----------------------------------------------------------------------------------------------------|---------------------------------------|--------------------|--------------------------------------------------------------------------------------|
| Update Transact                                                                                                    | ions                            |                                                                                                    |                                       |                    |                                                                                      |
| The Update Transaction pa                                                                                                    | age is subject to a short delay | when viewing a processed transaction a                                                                                                    | fter update. If you do not see the tr | ransaction record  | I immediately on the page after update, please refresh your page to view the report. |
| Transaction ID                                                                                                    |                                 | Status                                                                                                    |                                       |                    |                                                                                      |
| Tansaction ib                                                                                                    |                                 | Status                                                                                                    |                                       | Ψ                  | View Batch Details                                                                   |
| Start Date                                                                                                    | 7/15/20                         | 🗮 End Date                                                                                                    | 7/15/20                               | Ħ                  |                                                                                      |
|                                                                                                    |                                 |                                                                                                    |                                       |                    |                                                                                      |
| Available Columns                                                                                                    | Se                              | lected Columns                                                                                                    |                                       |                    |                                                                                      |
| Available Columns<br>Billing Address<br>Billing City<br>Billing State<br>Billing Zip Code<br>Billing Phone<br>Shipping Address<br>Shipping City<br>Shipping State<br>Shipping Zip Code<br>Shipping Phone |                                 | Transaction D<br>Customer Name<br>Approved Amount<br>Transaction Amount<br>Status<br>Transaction Type<br>Last 4<br>Card Type<br>Date (CST) |                                       |                    |                                                                                      |
| Transactions                                                                                                    |                                 |                                                                                                    |                                       |                    |                                                                                      |
|                                                                                                    |                                 |                                                                                                    | Click SEARCH                          | l above to view ye | bur list of transactions here.                                                       |

--- Transaction can be managed up to (45) Days from the original transaction date. ---

The selected transaction will highlight available actions based on the transaction status. If an action is available, the button will highlight the options: **Rebill, Capture, Return, Reverse**, and **Void**. A **Rebill** will allow you to charge a cardholder from History the same amount, or a different **lower** amount, but not a higher amount. For higher amounts the authorization only, option must be used and adjusted higher at time to **Capture**. Changing the status of a transaction can take up to **(10) minutes** to reflect the desired change. A **Confirmation** and **Receipt** page will be displayed to offer confirmation a change has occurred.

| Transactions   |                     |               |                 |                    |          |                  |        |             |                       |
|----------------|---------------------|---------------|-----------------|--------------------|----------|------------------|--------|-------------|-----------------------|
| Filter         | 10 • items per page |               |                 |                    |          | Receip           | Reb    | ill Capture | Return Reverse Void   |
| Transaction ID | Customer Name       | Approval Code | Approved Amount | Transaction Amount | Status   | Transaction Type | Last 4 | Card Type   | Date (CST)            |
| 859759064      |                     | 801387        | 3.89            | 3.89               | Approved | Credit Card Sale | 0007   | Visa        | 7/15/2020 2:40:57 PM  |
| 43             | Regina Kincaid      |               |                 | 15.99              | Success  | Cash Sale        |        |             | 7/15/2020 2:26:01 PM  |
| 859759054      |                     | 663813        | 23.05           | 23.05              | Approved | Credit Card Sale | 0007   | Visa        | 7/15/2020 2:22:43 PM  |
| 42             | Regina Kincaid      |               |                 | 15.99              | Success  | Cash Sale        |        |             | 7/15/2020 2:15:24 PM  |
| 859759052      |                     | 68038A        | 23.23           | 23.23              | Approved | Credit Card Sale | 0076   | Visa        | 7/15/2020 2:13:49 PM  |
| 859759051      |                     |               |                 | 10.00              | Declined | Credit Card Sale | 0681   | Mastercard  | 7/15/2020 2:10:27 PM  |
| 859759004      |                     | 146318        | 100.00          | 100.00             | Approved | Credit Card Sale | 1111   | Visa        | 7/15/2020 12:22:46 PM |
| 859758991      |                     |               |                 | 7.05               | Declined | Credit Card Sale | 0681   | Mastercard  | 7/15/2020 11:39:39 AM |
| 859758989      |                     |               |                 | 10.00              | Declined | Credit Card Sale | 0076   | Visa        | 7/15/2020 11:34:35 AM |
| 859758951      |                     | 243900        | 12.34           | 12.34              | Approved | Credit Card Sale | 1111   | Visa        | 7/15/2020 8:16:00 AM  |
|                |                     |               |                 |                    |          |                  |        |             |                       |

### **Capture from Authorization**

- 1. Click the "Capture" button.
- 2. Check the box next to "Add Additional Amount"
- 3. In the Additional Amount field enter the amount you want to add to the transaction.

| Confirm transaction a         | mount X        |
|-------------------------------|----------------|
| Add Additional Amount         |                |
| Please confirm the transactio | n amount.      |
| Transaction Amount *          | \$23.00        |
| Additional Amount             | \$2.00         |
| Total Amount                  | \$25.00        |
| Show level 2 fields           |                |
| Show level 3 fields           |                |
|                               | Cancel Confirm |

The **Total Amount** field now reflects the sum of the Transaction Amount plus the Additional Amount (i.e., tax, gratuity or shipping fees, etc.)

Click the "**Cancel**" button to discard any changes or click the "Confirm" button to submit the transaction for the Total Amount. On the cardholders statement the transaction will appear as one transaction for the total amount submitted.

## **View Batch Details**

From the **Update Transactions** page click on the **View Batch Details** button. A pop-up window will be displayed showing the details of the current open batch.

| Update Transac           | tions                                                                                                    |         |          |         |   |  |  |
|--------------------------|----------------------------------------------------------------------------------------------------|---------|----------|---------|---|--|--|
| The Update Transaction p | The Update Transaction page is subject to a short delay when viewing a processed transaction after update. If you do not see the transaction record immediately on the page after update, please refresh your page to view the report. |         |          |         |   |  |  |
| Transaction ID           | ction ID Status v View Batch Details                                                                                                    |         |          |         |   |  |  |
| Start Date               | 7/15/20                                                                                                    | <b></b> | End Date | 7/15/20 | i |  |  |
|                          |                                                                                                    |         |          |         |   |  |  |

- Batch ID: The Batch ID is auto generated by
   Express
- **Total Transactions**: this is the total count of all transactions included in the batch
- **Transaction Amount**: this is the sum of all transactions included in the batch

| Batch Information            | ×                  |
|------------------------------|--------------------|
| Details of the current batch |                    |
| Batch ID:                    | 30                 |
| Total Transactions:          | 43                 |
| Transaction Amount:          | \$5,609.83         |
|                              | Cancel Close Batch |

# **Close Batch**

To close the open batch, click the "Close Batch" button or click "Cancel" to return to the Update Transaction page.

When a user clicks the "Close Batch" button a confirmation window will be displayed.

Click "Yes" to continue or "No" to cancel the request.

Once the request is completed a confirmation will be displayed.

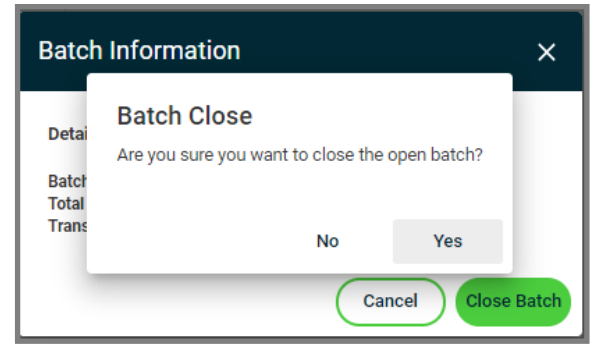

Your batch has been successfully closed CLOS

# Reports

OmniFlex makes reporting easy. The application **Transaction Reports** is used to view previously processed transaction and can be used to display them on-screen or exported to a desired report format. Transaction Reports are available for up to (12) months from the original transaction date.

| 15/20<br>Available Column<br>Billing Address<br>Billing City<br>Billing Zip Code<br>Billing Zip Code<br>Billing Zip Code<br>Billing Phone<br>Shipping City<br>Shipping State<br>Shipping Zip Cc<br>Shipping Zip Cc<br>Shipping Phone | 7/15/20 | <ul> <li>4 selected ▼</li> <li>♥ Check</li> <li>♥ Cash</li> <li>♥ Grdit</li> <li>O ID</li> <li>r Name</li> <li>Approved Amount</li> <li>Transaction Amount</li> <li>Status</li> <li>Transaction Type</li> <li>Last 4</li> <li>Card Type</li> <li>Date (CST)</li> <li>♥ Clear</li> </ul> | Use arrow keys to<br>display fields in the<br>desired order on-<br>screen or in the<br>generated report<br>format. |
|----------------------------------------------------------------------------------------------------|---------|----------------------------------------------------------------------------------------------------|----------------------------------------------------------------------------------------------------|

### **Run Reports**

- Select the Start Date
- Select the End Date
- Select the report Format (optional)
- Build your report from the Available Columns to the Selected Columns
- Select "Preview" to display the report
- Select "Generate Report" in .CSV or .XML file formats (.PDF coming soon!)
- Select "Reset" to clear all fields and start a new report

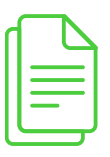

If a large date range is selected, please be patient.

# Recurring

**Recurring Payments** is a unique type of transaction where consumers authorize Merchants to bill a cardholder on a regular basis with cardholder agreement (i.e., monthly membership fees). The application makes each of these agreements available for Merchants to print and sign at time of setup. Each recurring payment is established at the time of sale for the same dollar amount. Multiple recurring payment transactions can be scheduled for different card types, frequencies including a one-time future payment. The automated scheduled task "executing a recurring payment" will occur at **6:30 AM CST** each day. This time is not customizable.

The application enables Merchants to store customer information and include multiple card brands / types in a secure and encrypted vault (aka: wallet) to protect cardholder information to simplify the payments process for your repeat customers. Each transaction is tokenized in the background, but the application does not display the identity of this token for use in the reports at this time. A prepaid (re-loadable) gift card of stored value is not a recommend for recurring payment setups.

#### **Manage Payments**

On the Manage Payments page a user can add, edit or delete cardholder information, payment methods (stored credit cards) or scheduled tasks (recurring payments).

| Manage Payments  | anage Payments                         |                          |              |  |  |
|------------------|----------------------------------------|--------------------------|--------------|--|--|
| Pustomer List    |                                        |                          |              |  |  |
| Filter 10 • iter | Filter 10 T items per page View Detail |                          |              |  |  |
| First Name       | Last Name                              | Email                    | Phone        |  |  |
| Sheldon          | Cooper                                 | sheldon.cooper@test.com  | 513-111-1111 |  |  |
| Jane             | Smith                                  | jane.smith@somewhere.com | 111-222-3333 |  |  |

The Filter field can be useful when you have many cardholders saved and you are searching for a specific recurring payment. Enter any search criteria that you may have entered for the cardholder (first/last name, email address or phone number).

#### **View Details**

To view the information stored on a customer record select the customer record from the grid and click the "View **Detail**" button at the top of the page.

| Manage Payments |                |                          |                          |
|-----------------|----------------|--------------------------|--------------------------|
| Customer List   |                |                          |                          |
| Filter 10 *     | items per page |                          | View Detail Add Customer |
| First Name      | Last Name      | Email                    | Phone                    |
| Sheldon         | Cooper         | sheldon.cooper@test.com  | 513-111-1111             |
| Jane            | Smith          | jane.smith@somewhere.com | 111-222-3333             |

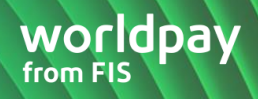

The **Customer Payment Detail** page is now displayed. This page will display any payment method and recurring payment that exists for the customer record. Users can **Edit**, **Add** or **Delete** any of the stored information.

| Manage Paymer  | anage Payments Return To List |             |               |                           |                   |            |  |
|----------------|-------------------------------|-------------|---------------|---------------------------|-------------------|------------|--|
| Customer Paym  | ent Detail                    |             |               |                           |                   |            |  |
| Jane Smith     | Jane Smith                    |             |               |                           |                   | Delete     |  |
| First Name *   |                               | Last Name * | En            | nail                      | Phone             |            |  |
| Jane           |                               | Smith       |               | jane.smith@somewhere.     | 111-222-333       | 3          |  |
|                |                               |             |               |                           | Undo              | Save       |  |
| Check Payme    | ent Methods                   |             |               | Delete selected           | Edit selected     | Add        |  |
| Туре           | Last 4                        | Routing     | Address       |                           |                   |            |  |
| Checking       | 3456                          | xxxxx0134   | 123 Mai       | n St.3, Denver3, CO 80101 | 83                |            |  |
| 0              |                               | 1.          |               |                           |                   |            |  |
| Credit Card P  | ayment Met                    | lods        | Pay           | now Delete selected       | Edit selected Add |            |  |
| Туре           |                               | Last 4      | Expiration    |                           | Address           |            |  |
| Visa           |                               | 0007        | 08/           | 20                        | -                 |            |  |
| Mastercard     |                               | 2205        | 08 / 3        | 20                        | -                 |            |  |
|                |                               |             |               |                           |                   |            |  |
| Recurring Pay  | yments                        |             |               | Delete selected           | Edit selected     | Add        |  |
| Payment Method | Frequency                     | Start Date  | # of Payments | Payments Remaining        | Amount Referen    | nce Number |  |
| Checking-3456  | Weekly                        | 04/15/2019  | 2             | 1                         | \$5.70            |            |  |
| Checking-3456  | Weekly                        | 04/26/2019  | 3             | 0                         | \$0.33            |            |  |
| Checking-3456  | Weekly                        | 04/16/2019  | -             | -                         | \$3.33            |            |  |
| Checking-3456  | Weekly                        | 04/17/2019  | 7             | 0                         | \$0.77            |            |  |

#### **Add Customer**

Follow the steps below to add a customer record.

- 1. Click the "Add Customer" button at the top of the page.
- 2. Enter the cardholder's information.
- 3. Click the **"Save**" button to save the customer record, click **"Save And Continue**" button to save the customer record and add a new payment method or click the **"Cancel**" button to return to the previous page.

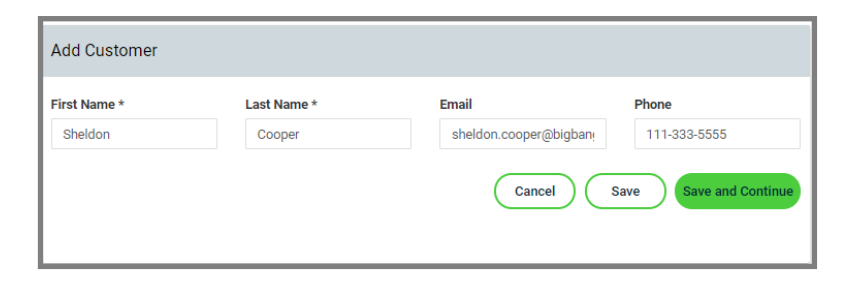

# Add a Payment Method

4. From the Customer Payment Detail page, click the "Add" button under the Credit Card Payment Methods section.

| Credi | t Card Payment Methods                                                                                                    | Pay now                                       | Delete selected Edit selected Add                                                                                                    |
|-------|----------------------------------------------------------------------------------------------------|-----------------------------------------------|----------------------------------------------------------------------------------------------------|
| Туре  | Last 4                                                                                                    | Expiration                                    | Address                                                                                                    |
|       |                                                                                                    | No payment methods to di                      | splay.                                                                                                    |
| 5.    | Enter the payment method (car<br>Click the "Save" button to save<br>• Click the "Cancel" button to<br>information entered | rd details)<br>e your entry.<br>o discard the | Add Payment Method Card Number * xxxxxxxxxxxxxx2205 Expiration Date * 08 / 20 Street Address 123 Big Bang Rd City Somewhere State California |

**Zip Code** 90210

\* indicates a required field.

Cancel

Save

# **Immediate Pay Now Option**

To process an immediate one-time payment (i.e., non-recurring payment) from a card saved on file:

1. Select the credit card payment method and click the "Pay Now" button.

| Credit Card Payment Methods |        | s          | Pay now Delete selected Edit selected Add |
|-----------------------------|--------|------------|-------------------------------------------|
| Туре                        | Last 4 | Expiration | Address                                   |
| Mastercard                  | 2205   | 08 / 20    | 123 Big Bang Rd, Somewhere, CA 90210      |

- 2. Enter the amount of the transaction and a reference number (if applicable).
- Click the "Cancel" button to return to the previous page or click the "Submit" button to process the transaction.
- 4. If the transaction is successfully processed a transaction receipt will be displayed

| Process Credit Card           | Sale          |
|-------------------------------|---------------|
| Total Amount *                |               |
| Card Number *                 |               |
| Expiration Date *             |               |
| Reference Number              |               |
| * indicates a required field. |               |
|                               | Cancel Submit |

# Add a Recurring Payment

Click the "Add" button under Recurring Payments section to create a new schedule.

| Recurring Paym | nents     |            |                     | Delete selected    | Edit se | lected Add       |
|----------------|-----------|------------|---------------------|--------------------|---------|------------------|
| Payment Method | Frequency | Start Date | # of Payments       | Payments Remaining | Amount  | Reference Number |
|                |           | N          | lo recurring paymen | ts to display.     |         |                  |

Frequency: choose an option from the drop-down menu

- **OneTimeFuture**: must enter a date in the future, cannot be current date
- Daily: any day
- Weekly: Starting Date + 7 Days
- **BiWeekly**: Starting Date + 14 Days
- Monthly: Every Month
- Bi-Monthly: Every Other Month
- Quarterly: Every Third Month
- Semi-Annually: Twice a Year
- Yearly: One a Year
- **MonthlyLastDay**: Recurring payment will execute on the last calendar day

Complete all fields in the pop-up window, view the Merchant/Customer Authorization Forms, check the box stating you have read the authorization forms, and click the "Save" button to save the data or click the "Cancel" button to discard the information entered.

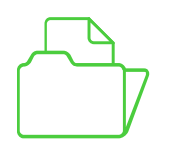

The maximum length of the Reference Number field is 37 characters to display in iQ Portal.

| Add Recurring Payment                                                                           |   |
|-------------------------------------------------------------------------------------------------|---|
| Frequency *                                                                                     |   |
| Monthly •                                                                                       |   |
| Start Date *                                                                                    |   |
| 9/18/20                                                                                         |   |
| Amount *                                                                                        |   |
| \$7.00                                                                                          |   |
| Payment Method *                                                                                |   |
| Mastercard-2205                                                                                 |   |
| Number of Payments * 2 Reference Number                                                         |   |
| CustomerID12                                                                                    |   |
| Run Until Deleted                                                                               |   |
| Merchant Authorization Form                                                                     |   |
| Customer Authorization Form                                                                     |   |
| <ul> <li>I have read the authorization form *</li> <li>* indicates a required field.</li> </ul> |   |
| Cancel Save                                                                                     | ) |

When a recurring payment processes the "**payments remaining**" column will decrease. Once the payment has been processed it will be visible on both the Update Transaction & Reporting pages.

| Customer Payment Detail         Delete         Sheldon Cooper       Delete         First Name *       Last Name *       Email       Phone       111-333-5555         Sheldon       Cooper       Sheldon.cooper@bigban!       111-333-5555         Undo       Save       Outloo       Save         Check Payment Methods       Delete selected       Edit selected       Add         Type       Last 4       Routing       Address       Address         Credit Card Payment Methods       Pay now       Delete selected       Edit selected       Address         Mastercard       2205       08 / 20       123 Big Bang Rd, Somewhere, CA 90210       Address         Recurring Payments       Delete selected       Edit selected       Address         Mastercard-2205       Monthly       09/18/2020       2       2       S7.00       CustomeriD12                                                                                                    | age Payment     | S Return To | List                  |               |                                |               |                  |
|----------------------------------------------------------------------------------------------------|-----------------|-------------|-----------------------|---------------|--------------------------------|---------------|------------------|
| Delete         Sheldon Cooper       Last Name *       Email       Phone         Sheldon       Cooper       Sheldon.cooper@bigban;       111-333-5555         Undo       Save         Check Payment Methods       Delete selected       Edit selected       Add         Type       Last 4       Routing       Address         Credit Card Payment Methods       Pay now       Delete selected       Edit selected       Add         Type       Last 4       Expiration       Address       Address       Address         Mastercard       2205       08 / 20       123 Big Bang Rd, Sornewhere, CA 90210       Address         Recurring Payments       Delete selected       Edit selected       Add         Payment Method       Frequency       Start Date       # of Payments       Payments Remaining       Amount       Reference Numb         Mastercard-2205       Monthly       09/18/2020       2       \$ 7.00       CustomerID12                                                                                                    | Customer Paymer | nt Detail   |                       |               |                                |               |                  |
| First Name *       Last Name *       Email       Phone         Sheldon       Cooper       sheldon.cooper@bigbani       111-333-5555         Undo       Save         Check Payment Methods       Delete selected       Edit selected         Type       Last 4       Routing       Address         Credit Card Payment Methods       Pay now       Delete selected       Edit selected       Add         Type       Last 4       Expiration       Address       Add         Mastercard       2205       08 / 20       123 Big Bang Rd, Somewhere, CA 90210       Add         Recurring Payments       Delete selected       Edit selected       Add         Payment Method       Frequency       Start Date       # of Payments       Payments Remaining       Amount       Reference Numb         Mastercard-2205       Monthly       09/18/2020       2       2       \$7.00       CustomerID12                                                                                                    | Sheldon Coope   | er          |                       |               |                                |               | Delete           |
| Undo       Save         Check Payment Methods       Delete selected       Edit selected       Add         Type       Last 4       Routing       Address       Add         Credit Card Payment Methods       Pay now       Delete selected       Edit selected       Add         Type       Last 4       Expiration       Address       Address       Add         Type       Last 4       Expiration       Address       Address       Address         Mastercard       2205       08 / 20       123 Big Bang Rd, Somewhere, CA 90210       Address         Recurring Payments       Delete selected       Edit selected       Address         Mastercard-2205       Monthly       09/18/2020       2       2       \$7.00       CustomerID12                                                                                                    | First Name *    |             | Last Name *<br>Cooper | En :          | nail<br>sheldon.cooper@bigbanı | Phone<br>111- | 333-5555         |
| Check Payment Methods       Delete selected       Edit selected       Add         Type       Last 4       Routing       Address       Address         Credit Card Payment Methods       Pay now       Delete selected       Edit selected       Address         Type       Last 4       Expiration       Address       Address       Address         Mastercard       2205       08 / 20       123 Big Bang Rd, Somewhere, CA 90210       Address         Recurring Payments       Delete selected       Edit selected       Address         Payment Method       Frequency       Start Date       # of Payments       Payments Remaining       Amount       Reference Numbred         Mastercard-2205       Monthly       09/18/2020       2       2       \$7.00       CustomerID12                                                                                                    |                 |             |                       |               |                                | Und           | do Save          |
| Type       Last 4       Routing       Address         Credit Card Payment Methods       Pay now       Delete selected       Edit selected       Add         Type       Last 4       Expiration       Address       Address       Address         Mastercard       2205       08 / 20       123 Big Bang Rd, Somewhere, CA 90210       Address         Recurring Payments       Delete selected       Edit selected       Address         Payment Method       Frequency       Start Date       # of Payments       Payments Remaining       Amount       Reference Numbra         Mastercard-2205       Monthly       09/18/2020       2       2       \$7.00       CustomerID12                                                                                                    | Check Paymen    | t Methods   |                       |               | Delete selected                | Edit sele     | ected Add        |
| Credit Card Payment Methods       Pay now       Delete selected       Edit selected       Add         Type       Last 4       Expiration       Address       Address       Addres       Address       Address                                                                                                    | Туре            | Last 4      |                       | Routing       | Ado                            | dress         |                  |
| Type       Last 4       Expiration       Address         Mastercard       2205       08 / 20       123 Big Bang Rd, Somewhere, CA 90210       Colspan="3">Colspan="3">Colspan="3">Colspan="3">Colspan="3">Colspan="3">Colspan="3">Colspan="3">Colspan="3">Colspan="3"         Mastercard       2205       08 / 20       123 Big Bang Rd, Somewhere, CA 90210       Colspan="3">Colspan="3">Colspan="3">Colspan="3">Colspan="3">Colspan="3">Colspan="3">Colspan="3">Colspan="3">Colspan="3">Colspan="3">Colspan="3">Colspan="3">Colspan="3">Colspan="3">Colspan="3">Colspan="3">Colspan="3">Colspan="3">Colspan="3"         Recurring Payments       Colspan="3">Colspan="3">Colspan="3">Colspan="3"       Colspan="3"       Add         Payment Method       Frequency       Start Date       # of Payments       Payments Remaining       Amount       Reference Number Number N | Credit Card Pay | yment Meth  | iods                  | Pay           | now Delete selected            | Edit sel      | ected Add        |
| Mastercard       2205       08 / 20       123 Big Bang Rd, Somewhere, CA 90210         Recurring Payments       Delete selected       Edit selected       Add         Payment Method       Frequency       Start Date       # of Payments       Payments Remaining       Amount       Reference Numbrance         Mastercard-2205       Monthly       09/18/2020       2       2       \$7.00       CustomerID12                                                                                                    | Туре            | Last 4      | Expiration            | Address       |                                |               |                  |
| Delete selected       Edit selected       Add         Payment Method       Frequency       Start Date       # of Payments       Payments Remaining       Amount       Reference Numbra         Mastercard-2205       Monthly       09/18/2020       2       2       \$7.00       CustomerID12                                                                                                    | Mastercard      | 2205        | 08 / 20               | 123 Big B     | ang Rd, Somewhere, CA 90       | 210           |                  |
| Payment Method         Frequency         Start Date         # of Payments         Payments Remaining         Amount         Reference Number           Mastercard-2205         Monthly         09/18/2020         2         2         \$7.00         CustomerID12                                                                                                    | Recurring Payn  | nents       |                       |               | Delete selected                | Edit sel      | ected Add        |
| Mastercard-2205 Monthly 09/18/2020 2 2 \$7.00 CustomerID12                                                                                                    | Payment Method  | Frequency   | Start Date            | # of Payments | Payments Remaining             | Amount        | Reference Number |
|                                                                                                    | Mastercard-2205 | Monthly     | 09/18/2020            | 2             | 2                              | \$7.00        | CustomerID12     |

All recurring payments on Express process daily at 06:30 CT. If a Start Date is entered that does not exist in each month Express will use the last available date and all future payments for that schedule will continue to fire on the new. For example, if a Start Date is set for the 31<sup>st</sup>, then on the first month where the 31<sup>st</sup> doesn't exist Express will use the 30<sup>th</sup> and continue to use the 30<sup>th</sup> on all future payments for that schedule. This rule does not apply to the frequency of "monthlylastday".

# **Failed Recurring Payments**

The application provides notification if a recurring payment has failed. The **Failed Recurring Report** will display each transaction that has failed the past (30) days. The Failed Recurring Report enables the ability to act if a payment has failed (i.e., declined, rejected) for any reason. A Recurring payment can fail for a variety of reason (i.e. expired card, non-sufficient funds, etc.) Consumer can pay in cash, check or alternative payment type may be accepted to receive funding for the failed payment from the customer.

| Failed Re                                                          | Failed Recurring Payments              |                                                               |              |          |                |           |        |               |                  |                     |                  |
|--------------------------------------------------------------------|----------------------------------------|---------------------------------------------------------------|--------------|----------|----------------|-----------|--------|---------------|------------------|---------------------|------------------|
| Filter     10     V     items per page     Format     V     Export |                                        |                                                               |              |          |                |           |        |               |                  |                     |                  |
| First Name                                                         | Last Name                              | Email                                                         | Phone        | Exp Date | Payment Method | Frequency | Amount | Response Code | Response Message | Payment Date        | Reference Number |
| Jane                                                               | Smith                                  | jane.smith@somewhere.com                                      | 111-222-3333 |          | Check          | Weekly    | 0.88   | 101           | Invalid Data     | 07/15/2020 07:00:00 |                  |
| Jane                                                               | Smith                                  | jane.smith@somewhere.com                                      | 111-222-3333 |          | Check          | Weekly    | 0.88   | 101           | Invalid Data     | 07/15/2020 07:00:00 |                  |
| Jane                                                               | Smith                                  | jane.smith@somewhere.com                                      | 111-222-3333 |          | Check          | Weekly    | 3.33   | 101           | Invalid Data     | 07/14/2020 07:00:00 |                  |
| Jane                                                               | Smith                                  | jane.smith@somewhere.com                                      | 111-222-3333 |          | Check          | Weekly    | 0.88   | 101           | Invalid Data     | 07/08/2020 07:00:00 |                  |
| Jane                                                               | Smith                                  | jane.smith@somewhere.com                                      | 111-222-3333 |          | Check          | BiWeekly  | 0.99   | 101           | Invalid Data     | 07/08/2020 07:00:00 |                  |
| Jane                                                               | Smith                                  | jane.smith@somewhere.com                                      | 111-222-3333 |          | Check          | Weekly    | 0.88   | 101           | Invalid Data     | 07/08/2020 07:00:00 |                  |
| Jane                                                               | Smith                                  | jane.smith@somewhere.com                                      | 111-222-3333 |          | Check          | Weekly    | 3.33   | 101           | Invalid Data     | 07/07/2020 07:00:00 |                  |
| Jane                                                               | Smith                                  | jane.smith@somewhere.com                                      | 111-222-3333 |          | Check          | Weekly    | 0.88   | 101           | Invalid Data     | 07/01/2020 07:00:00 |                  |
| Jane                                                               | Smith                                  | jane.smith@somewhere.com                                      | 111-222-3333 |          | Check          | Weekly    | 0.88   | 101           | Invalid Data     | 07/01/2020 07:00:00 |                  |
| Jane                                                               | Smith                                  | jane.smith@somewhere.com                                      | 111-222-3333 |          | Check          | Weekly    | 3.33   | 101           | Invalid Data     | 06/30/2020 07:00:00 |                  |
|                                                                    |                                        |                                                               |              |          |                |           |        |               |                  |                     |                  |
|                                                                    |                                        |                                                               |              |          |                |           |        |               |                  |                     |                  |
| Displays last 3<br>To take action                                  | 30 days of failed<br>n on a failed pay | d recurring payments.<br>ment, please schedule a one-time fut | ure payment. |          |                |           |        |               |                  |                     |                  |

#### **Export Failed Payments**

The application provides a method to export failed recurring payments for reporting purposes only. The cardholder bankcard number is not provided in the file export option.

Select the desired format (.CSV, .PDF, .XML) and select EXPORT to extract the file. The application does not offer an IMPORT option once cardholder information has been corrected. Managing corrections is done inside the application using the Recurring payments page <u>here</u>.

### **Funding Failed Payments**

To receive funding for a failed payment a Merchant must establish a onetime future payment, send an electronic invoice or perform an immediate pay now option to receive payment. To execute a new recurring payment, this will require setup of the new card type offered by the cardholder. Merchants may also edit the original expiry date by re-entering the original card number on-file to continue the cycle.

# **Batch Upload**

Upload Transactions allows a user to upload a single Microsoft .CSV (Excel) file which contains multiple transactions instead of capturing individual payments using the Process Transaction point of sale or Group Payments page. Transactions received to the system are immediately encrypted and tokenized.

### **Upload Transactions**

Batch Uploading is an optional feature that can be enabled by the Account Owner in the Settings > Terminal Setup page <u>here</u>. Once enabled the Upload Transaction page will display on the navigation toolbar.

| SETTINGS     ^  | Upload Transactions                                                                                                    |
|-----------------|----------------------------------------------------------------------------------------------------|
| ACCOUNT PROFILE | This setting allows your account to upload a Transaction file. Transaction Upload sends a single file that contains a set of transaction requests instead of capturing individual payments using the Process page. |
| TERMINAL SETUP  |                                                                                                    |
| USERS           | Enable Upload Transaction processing                                                                                                    |

# **Upload Template**

The Upload Transactions page will display and provide for download an Excel file template here.

| Upload Transactions                                                                                                    |                                 |             |
|----------------------------------------------------------------------------------------------------|---------------------------------|-------------|
| To upload and process a group of Credit Card transactions, choose SELECT<br>Here is an Excel template of the file format to use when uploading a group | FILE<br>f transactions.         |             |
| Upload File *                                                                                                    |                                 | Select File |
|                                                                                                    | Upload and Process Transactions |             |

We highly recommend using the Upload Transaction template provided for download from the application to ensure the column headers is correct at time of import. If any column header is not correct the application will return an error and not process the file. Once the file is prepared, go to the Upload Transaction page to begin the batch upload process. Sensitive cardholder account details should be treated in accordance to PCI security practices and data standards.

| 2 | А                                 | В                | С               | D              | E   | F                 | G         | н             |
|---|-----------------------------------|------------------|-----------------|----------------|-----|-------------------|-----------|---------------|
| 1 | TransactionType                   | CardNumber       | ExpirationMonth | ExpirationYear | CVV | TransactionAmount | TipAmount | TransactionID |
| 2 | CreditCardSale                    | 4445222299990007 | 12              | 20             |     | 10.00             |           |               |
| 3 | CreditCardVoid                    |                  |                 |                |     |                   |           | 859809072     |
| 4 | CreditCardAuthorizationCompletion |                  |                 |                |     | 5.00              |           | 859809073     |
| 5 | CreditCardRebill                  |                  |                 |                |     | 15.00             |           | 859809065     |
| 6 |                                   |                  |                 |                |     |                   |           |               |

# **Required Fields**

| CardNumber        | enter the full bankcard Number                              |
|-------------------|-------------------------------------------------------------|
| ExpirationMonth   | enter the two-digit expiration Month                        |
| ExpirationYear    | enter the two-digit expiration Year                         |
| TransactionAmount | enter the amount of the transaction including cents (12.00) |

# **Optional Fields**

Interchange qualification benefits may apply when adding additional details to a transaction.

| CardholderName     | enter the name as it appears on the bankcard                                            |
|--------------------|-----------------------------------------------------------------------------------------|
| CVV                | enter the 3-digit CVV (back) or 4 digit CID (front) values                              |
| PurchaseOrder      | if processing Level 2 transactions, enter the Purchase Order provided by the cardholder |
| CustomerCode       | if processing Level 2 transactions, enter the Customer Code assigned by the Merchant    |
| SalesTax           | if processing Level 2 transactions, enter the total Tax amount including cents (3.00)   |
| BillingAddress1    | enter the Billing Address on-file with the bankcard Issuer                              |
| BillingCity        | enter the Billing City on-file with the bankcard Issuer                                 |
| BillingState       | enter the Billing State on-file with the bankcard Issuer                                |
| BillingZipcode     | enter the Billing Zip Code on-file with the bankcard Issuer                             |
| BillingPhoneNumber | enter the Billing Phone Number of the cardholder                                        |

### **Start Batch Upload**

To upload files, click the **SELECT FILE** link at the top of the page.

- 1. Select the file you saved on your PC desktop and Select Open.
- 2. In the Total Upload Amount field, enter the sum of all transactions in the file.
- 3. Select UPLOAD AND PROCESS TRANSACTIONS to submit the transactions for processing. Transactions received to the system are immediately tokenized and encrypted.

| Upload Transactions                                                                                                    |                                                                |
|----------------------------------------------------------------------------------------------------|----------------------------------------------------------------|
| To upload and process a group of Credit Card transactions, choose SELECT FILE<br>Here is an Excel template of the file format to use when uploading a group of transactions. |                                                                |
| Upload File *                                                                                                    | Select File)                                                   |
| Upload and Process Transactions                                                                                                    |                                                                |
| A confirmation will appear to finalize the file upload.                                                                                                    | Process All Transactions                                       |
| 4. Select, <b>PROCESS</b> to begin the file upload.                                                                                                    | You are about to process the following transactions:           |
| Caution: Once a file is uploaded it <u>cannot</u> be stopped or                                                                                                    | – 1 CreditCardSale transaction(s).                             |
| cancelled.                                                                                                    | Are you sure you want to process this file?                    |
|                                                                                                    | Note: Once a file is uploaded it cannot be stopped or canceled |
|                                                                                                    | Cancel Process                                                 |

The file will begin the upload process and perform several validations. This includes verification the column headers match, confirmation of bankcard personal account number (PAN) entry, and the total upload amount is accurate to the sum of each transaction included in the file.

#### **Upload Status**

The Status bar will display the progress of the file during the upload process.

| History |                         |           |             |              |                   |                    |                     |                      |                      |                       |                   |
|---------|-------------------------|-----------|-------------|--------------|-------------------|--------------------|---------------------|----------------------|----------------------|-----------------------|-------------------|
| Filter  | 10 V                    |           |             |              |                   |                    |                     |                      |                      |                       | VIEW DETAIL       |
| File ID | Upload Date<br>(CST)    | Status    | Total Count | Total Amount | Approved<br>Count | Approved<br>Amount | Unapproved<br>Count | Unapproved<br>Amount | Unprocessed<br>Count | Unprocessed<br>Amount | Uploaded<br>Count |
| 185     | 4/6/2018<br>6:41:28 . M | Uploading | 2           | \$50.00      | 0                 | \$0.00             | 0                   | \$0.00               | 2                    | \$50.00               | 0                 |

An error message will display if any inaccuracies are found during the upload validation process allowing corrections for exceptions. Once the file is remediated a new change file can be re-uploaded. The application offers the ability to save error exceptions by choosing the **SAVE TO FILE** option. If the **TRY AGAIN** option is selected, the error message will disappear, and a new file uploaded. If no errors are found during the upload process the next step is for the uploaded file to be submitted for processing.

Once all transactions have been processed the grid will be updated, the file will have a status of Processing Complete and all columns will reflect the appropriate transaction counts and status. Next a user can view the details of an uploaded file.

| History |                      |                     |             |                |                  |                   |                |             |
|---------|----------------------|---------------------|-------------|----------------|------------------|-------------------|----------------|-------------|
| Filter  | 10 v items per page  |                     |             |                |                  |                   |                | View Detail |
| File ID | Upload Date (CST)    | Status              | Total Count | Approved Count | Unapproved Count | Unprocessed Count | Uploaded Count |             |
| 38      | 7/16/2020 1:48:46 PM | Processing Complete | 1           | 0              | 1                | 0                 | 1              |             |
|         |                      |                     |             |                |                  |                   |                |             |

The **VIEW DETAIL** button will show a Response for each transaction that was included in the uploaded file. If you want to save the detailed records, click the **SAVE TO FILE** option. To manage transactions after upload, please visit the Update Transaction page located <u>here</u>.

| Transactio | Transaction File Detail (ID: 38) |                  |                         |        |             |              |                   |                  |                             |  |  |  |
|------------|----------------------------------|------------------|-------------------------|--------|-------------|--------------|-------------------|------------------|-----------------------------|--|--|--|
|            |                                  |                  |                         |        |             |              |                   |                  | Save to File                |  |  |  |
| File Row # | Transaction ID                   | Transaction Type | Response                | Amount | Card Number | Exp. (MM/YY) | Purchase<br>Order | Customer<br>Code | Cardholder                  |  |  |  |
| 2          | 0                                | CreditCardRebill | 101/Cardnumber required | 10.00  |             |              |                   |                  | Regina rebill<br>via upload |  |  |  |
|            |                                  |                  |                         |        |             |              |                   |                  |                             |  |  |  |

# **Invoice Management**

The application supports the ability to create customized electronic invoices. Send e-invoices to your customers so they can remit payment using the OmniFlex hosted payment page. An electronic invoice can be sent to any customer with a valid email address or SMS text message. The invoice contains a hyperlink and QR Code that opens a secure online payment form where the customer can input their payment information. You will be notified once the payment is made and the authorization response posted for each transaction.

**Important**: Please validate with each recipient their email service is provisioned to accept new mail messages from <u>noreply@virtualterminal.com</u> before proceeding with generating invoices to your customers. Before sending new invoice to your customers, please validate the following <u>here</u> and seek permission for SMS text messages.

### **Create Invoice**

The Merchant Name will appear on each recipient invoice, Merchants may customize their invoices.

- Enter the Sender and Receiver Information
  - > Invoice Number is unique number that is generated by the application
  - > Merchant Email is based on the user email address entering the order
  - 1. Select Type: Sale or Service (as the purpose of the invoice)
  - 2. Enter Merchant Address as the physical store or shipping location
  - 3. Enter Merchant Phone as the primary contact number with invoice
  - 4. Enter **Recipient Email** cardholder email address or **SMS Text Message** (i.e., mobile telephone number) *standard carrier text message rates apply*

SEND INVOICE

- Select "include QR Code" to display on the emailed invoice.
- 5. Enter Amount of invoice to be paid
- 6. Enter Email Subject to customize the subject line of the invoice sent

**EDIT INFORMATION** 

- 7. Select CONTINUE
- 8. Select and choose

| Create New Invoice                                                                                                    |                                                                                                    |          |  |  |  |  |  |  |  |  |
|----------------------------------------------------------------------------------------------------|----------------------------------------------------------------------------------------------------|----------|--|--|--|--|--|--|--|--|
| An electronic invoice can be sent to any customer with a valid eme<br>payment information. You will be notified once the payment is ma | n electronic invoice can be sent to any customer with a valid email address or mobile phone. The invoice contains a hyperlink that opens a secure online form where the customer can input their<br>ayment information. You will be notified once the payment is made. |          |  |  |  |  |  |  |  |  |
| ender and Receiver Info                                                                                                    |                                                                                                    |          |  |  |  |  |  |  |  |  |
| ferchant name will appear on the invoice. You may also include your address and phone number.                                          |                                                                                                    |          |  |  |  |  |  |  |  |  |
| Invoice Numbe <del>r</del>                                                                                                    | 20200806101439468                                                                                                    |          |  |  |  |  |  |  |  |  |
| Merchant Email                                                                                                    | support@virtualterminal.com                                                                                                    |          |  |  |  |  |  |  |  |  |
| Туре                                                                                                    | Sales v                                                                                                    |          |  |  |  |  |  |  |  |  |
| Merchant Name *                                                                                                    | Taco Queen                                                                                                    |          |  |  |  |  |  |  |  |  |
| Merchant Address                                                                                                    | 123 Somewhere St                                                                                                    |          |  |  |  |  |  |  |  |  |
| Merchant Phone                                                                                                    | 222-333-4444                                                                                                    |          |  |  |  |  |  |  |  |  |
| Delivery Method                                                                                                    | Email Invoice      Text Invoice     Include QR Code                                                                                                    |          |  |  |  |  |  |  |  |  |
| Recipient's Phone                                                                                                    |                                                                                                    |          |  |  |  |  |  |  |  |  |
| Recipient's Email *                                                                                                    | regina.kincaid@fisglobal.com                                                                                                    |          |  |  |  |  |  |  |  |  |
| Amount *                                                                                                    | \$25.00                                                                                                    |          |  |  |  |  |  |  |  |  |
| Email Subject *                                                                                                    | Invoice 20200806101439468 from Taco Queen                                                                                                    |          |  |  |  |  |  |  |  |  |
| * indicates a required field.                                                                                                    |                                                                                                    |          |  |  |  |  |  |  |  |  |
|                                                                                                    | •                                                                                                    | Continue |  |  |  |  |  |  |  |  |

#### **View Invoice**

From the navigation tollbar under the **Invoice Management** menu, select the Manage Invoices option to review all active, open and cancelled invoices. To narrow your search results, use the Filter option located at the top of the page.

| ice - View                                                                         |                                           |                 |  |  |  |
|------------------------------------------------------------------------------------|-------------------------------------------|-----------------|--|--|--|
| are about to request money. Please make sure the following information is correct. |                                           |                 |  |  |  |
| Sender and Receiver Info                                                           |                                           |                 |  |  |  |
|                                                                                    |                                           |                 |  |  |  |
| Invoice Number                                                                     | 20200806101439468                         |                 |  |  |  |
| Merchant Email                                                                     | support@virtualterminal.com               |                 |  |  |  |
| Туре                                                                               | Sales                                     |                 |  |  |  |
| Merchant Name *                                                                    | Taco Queen                                |                 |  |  |  |
| Merchant Address                                                                   | 123 Somewhere St                          |                 |  |  |  |
| Merchant Phone                                                                     | 222-333-4444                              |                 |  |  |  |
| Delivery Method                                                                    | Email Invoice     Text Invoice            | Include QR Code |  |  |  |
| Recipient's Phone                                                                  |                                           |                 |  |  |  |
| Recipient's Email *                                                                | regina.kincaid@fisglobal.com              |                 |  |  |  |
| Amount *                                                                           | \$25.00                                   |                 |  |  |  |
| Email Subject *                                                                    | Invoice 20200806101439468 from Taco Queen |                 |  |  |  |
|                                                                                    |                                           |                 |  |  |  |
|                                                                                    |                                           |                 |  |  |  |

#### **Edit Invoice**

Invoice information can be modified at the time of entry, select **EDIT INFORMATION** to modify the invoice before sending to a customer. If the invoice has already been sent to the customer, the original invoice can be changed; select **VIEW** to modify the Sender and Receiver information including the Amount. The application will void the original invoice and send a new updated invoice to the customer.

#### **Cancel Invoice**

If the invoice has already been sent to the customer, the original invoice can be cancelled and removed from the system by selecting the **CANCEL INVOICE** option.

#### **Send Reminder**

To resend an invoice, or send a reminder invoice, use the <u>View Invoice</u> option to select the desired invoice and choose **CONTINUE**. You can apply any changes to the invoice, and or simply select **SEND** to generate the invoice as a "reminder" or to "resend" the invoice to your customer with an active secure link to remit payment. Note: You may choose to customize the subject line to indicate "Reminder Notification" or "Resent."

### **Send Invoice**

The application will send a customized invoice to the recipients' email address at the time the invoice was created. Recipients will receive the electronic invoice from <u>noreply@virtualterminal.com</u>. Additionally, users may select the SMS Text Message option to send the invoice to a mobile or tablet telephone number. The electronic invoice will include in the subject line the Merchant name and invoice number. The contents of the email or SMS text message will contain the invoice details, amount, address and telephone number with secure link to remit payment.

| EXTERNAL: Invoice 20200806101439468 from Taco Queen                                                                                                    |  |
|----------------------------------------------------------------------------------------------------|--|
| Noreply@virtualterminal.com<br>To Cincaid, Regina<br>() If there are problems with how this message is displayed, click here to view it in a web browser. |  |
|                                                                                                    |  |
| worldpay<br>from FIS                                                                                                    |  |
| Your invoice is ready to pay online by clicking Pay Now below or scanning the QR code.                                                                    |  |
| Invoice#: 20200806101439468                                                                                                    |  |
| Merchant: Taco Queen                                                                                                    |  |
| Amount: <b>\$25.00</b>                                                                                                    |  |
| Merchant Address: 123 Somewhere St                                                                                                    |  |
| Merchant Phone: 222-333-4444                                                                                                    |  |
| Pay now                                                                                                    |  |
|                                                                                                    |  |
| Thank you for your business                                                                                                    |  |
|                                                                                                    |  |
|                                                                                                    |  |

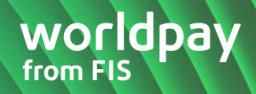

### **Pay Invoice Link**

To pay the invoice, recipients can easily remit payment by selecting the secure link from body of the email or "copy and paste" the link into their supported web browser or select the secure one-click SMS text message pay now link.

The secure tokenized is link is active for (30) Days. Beyond (30) Days the Merchant will need to resend the invoice to refresh the tokenized link before the customer can remit payment.

| <        | 0                             |  |
|----------|-------------------------------|--|
|          | 826-848 >                     |  |
|          | Text Message<br>Today 7:50 AM |  |
| Taco Qu  | Jeen                          |  |
| Select t | o pay \$10.00                 |  |
| www.de   | v01.virtualterminal.com/      |  |
| #/pi?t=t | o7b4e412-                     |  |
| fch7-40  | ff-9225-1983425a0b0f          |  |

#### **Remit Payment**

The recipient selects the secure link contained within the email to enter payment information. The web browser will direct the recipient to OmniFlex hosted payment page. The hosted payment page will contain the Merchant Name and include the Invoice Number on the website to remit payment.

| worldpay   OmniFlex               |                                       |
|-----------------------------------|---------------------------------------|
|                                   |                                       |
| Make a Payment to Taco Queen      |                                       |
| Invoice Number: 20200806100128786 |                                       |
| Total Amount                      | \$25.00                               |
| Card Number *                     | 20000000000-1111                      |
| Expiration Date *                 | 12/21                                 |
| cw                                |                                       |
| First Name *                      | Regina                                |
| Last Name *                       | Kincaid                               |
|                                   |                                       |
| Customer Billing Information      | · · · · · · · · · · · · · · · · · · · |
|                                   |                                       |
| Address                           | 125 souriwhere si                     |
| City                              | Anywhere                              |
| State                             | Ohio ~                                |
| Zip Code                          | 45249                                 |
| Phone                             | 111-222-3333                          |
| Email Address                     | regina.kincaid@ffsglobal.com          |
| * indicates a required field.     | Clear Pay                             |

#### **Enter Payment Information**

Recipients enter the following payment information:

- 1. **Total Amount** is preconfigured by the Merchant at the time the invoice was created and cannot be changed by the recipient.
- 2. Enter Card Number
- 3. Enter Expiration Date
- 4. Enter CVV Code

#### **Enter Billing Information**

Recipients enter the following billing information:

- 5. Enter First Name
- 6. Enter Last Name
- 7. Enter Address
- 8. Enter City
- 9. Select State
- 10. Enter Phone Number
- 11. Enter Email Address

- Payment/Authorization Information \$500.00 **Total Amount** Card Number \* xxxxxxxxxxxxxxxxxx-1111 **Customer Billing Information** First Name Enter First Name Last Name Enter Last Name Address Enter Address City Enter City ٠ State Ohio Zip Enter Zip Phone 800-555-5555 Email Address firstname.lastname@doman.com
- 12. Select **SUBMIT** to remit payment or **RESET** to clear the page and start over.

The application will prompt a confirmation page and allow the recipient to **PRINT** or **SAVE** a receipt.

| worldpay OmniFlex                                             | Transaction Receipt                                                                                                    |                                                                                                    |  |
|---------------------------------------------------------------|----------------------------------------------------------------------------------------------------|----------------------------------------------------------------------------------------------------|--|
| Invoice Number: 20200806100128786 has been successfully paid. | Response<br>Host Response Code<br>Date<br>Customer Name<br>Transaction ID<br>Transaction Type<br>Approval Code<br>Card Number<br>Card Number<br>Card Type<br>Approved Amount<br>Address Verification Response (AVS) | Approved<br>00<br>7/16/2020 2:01:24 PM CST<br>Regina Kincaid<br>859759354<br>Credit Card Sale<br>617555<br>xxxx-xxxx-vxxx-0007<br>Visa<br>25.00<br>Street address and 5-digit postal code match. |  |

# Troubleshooting

Worldpay and Merchants are not responsible for the recipient's internet connectivity, network, or email service provider configurations to receive new mail messages. Below is a helpful guide to validate with your customer before sending invoices. Please validate the recipient has performed each of the following actions to successfully validate if new invoices can be received from the OmniFlex application.

- 1. Has a stable connection to the Internet through an internet service provider (ISP);
- 2. Has a mail-server, SMS text carrier, or web-mail provider;
- 3. Has the ability to "Send and Receive" email and SMS text messages from third-parties or outside their network;
- 4. Has <u>noreply@virtualterminal.com</u> configured as a "safe sender" and white-listed within their web browser, mail server, and network;
- 5. Has supported web browser to remit payment;
- 6. Has the latest version of the above supported web browser installed;
- 7. Has checked junk, spam and deleted folders for new mail messages;
- 8. Has selected the "Send and Receive" option when using a distributed mail service (i.e. Outlook);
- 9. Has selected the F5 option (from their keyboard) to refresh the web page when using a web-based mail service. (i.e., Gmail, Hotmail, etc.)

If all the above options have failed, kindly encourage the recipient to seek assistance from their ISP or mobile cell phone carrier (internet service provider, network, or mail server solution) provider.

# **Settings**

### **Terminal Setup**

The SETTINGS tab contains Account Profile, Terminal Setup, and Users (User Management) sections.

Account Profile: to view the Merchant Information

Terminal Setup: to add Custom Fields and enable optional features

Users: to add, remove, modify Users

#### **Custom Fields**

Merchants can create a **Custom Fields** which will be displayed on the **PROCESS TRANSACTION** page to capture non-payment related information for storage and reporting within the application.

- Choose Add Field to create a new custom field
- Enter Field Name (up to 21 characters)
- Enable the field name **True** to display the field on the **Process Transaction** point of sale page.
- Select Save to save your entry.
- Select Cancel to cancel your entry.
- Choose a field and make the desired edit. Select Save to update how the field is displayed.

| Custom Fields                   |                       |                        |                        |                             |                             |  |
|---------------------------------|-----------------------|------------------------|------------------------|-----------------------------|-----------------------------|--|
| It is not recommend             | ded to pass sensitive | data such as social se | ecurity number, date o | of birth or drivers license | number in any custom field. |  |
| Add Field                       |                       |                        |                        |                             |                             |  |
| Field Name                      | Туре                  | Enabled                | Receipt                | Required                    | Display Order               |  |
| There are no fields to display. |                       |                        |                        |                             |                             |  |

 $\sim$ 

Save

#### Users

How to create a new User is easy. It requires the **Account Owner** or **Administrator** to add, create or modify a sub-level user.

| User Management                     |                           |                                                                                   |  |  |  |  |  |
|-------------------------------------|---------------------------|-----------------------------------------------------------------------------------|--|--|--|--|--|
| Authorized Users                    |                           |                                                                                   |  |  |  |  |  |
| Filter 10 🗸 items per page Add User |                           |                                                                                   |  |  |  |  |  |
|                                     | First Name                | Last Name                                                                         |  |  |  |  |  |
| untOwner                            | Regina                    | Kincaid                                                                           |  |  |  |  |  |
| untAdmin                            | Regina                    | Kincaid (deactivated)                                                             |  |  |  |  |  |
| ager                                | Regina                    | Kincaid                                                                           |  |  |  |  |  |
| u                                   | ntOwner<br>ntAdmin<br>ger | First Name       ntOwner     Regina       ntAdmin     Regina       per     Regina |  |  |  |  |  |

Regina Kincaid

Vendor ID

First Name \*

Regina

Email Address \* rakin30@hotmail.com

5

- 1. Select Add User
- 2. Enter First Name and Last Name
- 3. Enter Email Address
- 4. Select User Role
  - o Cashier, Admin, etc.
- 5. Save to save the user
- 6. Cancel to clear all the fields

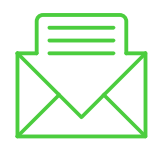

New Users will receive a Welcome Letter from OmniFlex which will allow them to login and establish a new password.

Role \*

Manager

Last Name \*

Kincaid

Deactivate

Cancel

Edit Merchant Access

#### **Change Merchant Access**

The Account Owner or Administrator can provide access to multi-store locations.

- 1. Select EDIT MERCHANT ACCESS
- 2. Select each Store Location accessible to assign it to your user, or ADD ALL
- 3. Select **REMOVE ALL** the Store Location from a user.

# **Lane Management**

The application enables users to setup their PIN Pad device (i.e., Ingenico iPP320) and other supported EMV enabled devices. To complete this step, you will want to have your PIN Pad device plugged-in to an available IP-Ethernet port connection on the back of your cable modem, Wi-Fi router, or IP-port extender.

#### **Device Activation**

To get started, navigate to the <u>Settings</u> and select the Lane Management page.

To add a device:

- 1. Select the ADD LANE button
- Enter Lane ID a unique number assigned to the device by the user (i.e., 100.)
- 3. **Description** a unique name assigned to the device by the user (e.g. PIN Pad)
- 4. Terminal ID provided by your Merchant services provider
- 5. Activation Code a unique secure key that is displayed on the device
- 6. Once the above information is entered, select **SAVE**.

The application will confirm that your device is now provisioned and tethered to the OmniFlex application. You will notice the PIN Pad display will change to the triPOS<sup>™</sup> logo as confirmation your device is now configured correctly.

The application will list the PIN Pad on the Lane Management page. Additional PIN Pad devices may be added for stores with more than one checkout station.

| Available lanes                                                                         |                   |               |              |             |  |  |  |
|-----------------------------------------------------------------------------------------|-------------------|---------------|--------------|-------------|--|--|--|
| Filter                                                                                  | 10 <b>v</b> items | per page      |              | Add Lane    |  |  |  |
| Lane ID                                                                                 | Description       | Serial Number | Model Number | Terminal ID |  |  |  |
| No devices are available. Please contact your Merchant Service Provider for assistance. |                   |               |              |             |  |  |  |

| Add a new l       | ane X                                  |
|-------------------|----------------------------------------|
| Lane ID *         | Integer greater than 0, must be unique |
| Description *     |                                        |
| Terminal ID *     |                                        |
| Activation Code   | *                                      |
| * indicates a req | uired field.                           |
|                   | Cancel Save                            |

# **Devices**

#### **Secure Card Reader**

The application is certified to support select MagTek USB-enabled card readers and P2PE 2.0 Validated IDTech SREDKey device. Device availability is based on each OEM manufacture inventory, product lifecycle, and hardware distributor stock. Please check with your Worldpay sales and support representative to ensure confirm inventory availability before ordering peripheral devices. Part numbers may vary by hardware distributor, please work with your Worldpay sales and support ordering is correct before shipment.

OmniFlex supports USB-enabled encrypted card readers which can be purchased from an approved key injection facility (KIF) and distributor such as POS Portal, The Phoenix Group and JR's POS Depot. Worldpay recommends using a P2PE Validated encrypted devices from our P2PE Validated KIFs, POS Portal and The Phoenix Group.

| OEM           | Model                        | Part #                                               | MSR     | EMV    | Encryption | Method | Website  |  |
|---------------|------------------------------|------------------------------------------------------|---------|--------|------------|--------|----------|--|
| MAGTEK        | Mini/wedge                   | 21040108                                             | Yes     | No     | No         | USB    | Brochure |  |
| MAGTEK        | Dynamag                      | 21073062                                             | Yes     | No     | Yes        | USB    | Brochure |  |
| IDTECH        | CH SREDKey XML KB            |                                                      | Yes     | No     | Yes        | USB    | Brochure |  |
|               | E                            | ncryption Key                                        | Part Nu | umbers |            |        |          |  |
| POS Portal    | Dynamag<br>Device Encryption | 90101900                                             |         |        |            |        |          |  |
| POS Portal    | SREDKey<br>Device Encryption | 6365533E (P2PE Validated) & 63655346 (non-validated) |         |        |            |        |          |  |
| Phoenix Group | SREDKey<br>Device Encryption | 63655340 (P2PE Validated) & 63655348 (non-validated) |         |        |            |        |          |  |

#### **Device Pictures**

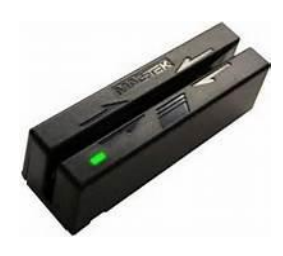

MAGTEK Mini/wedge

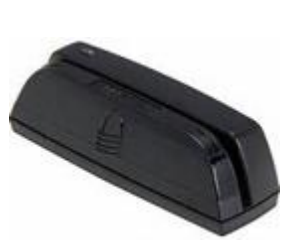

MAGTEK Dynamag

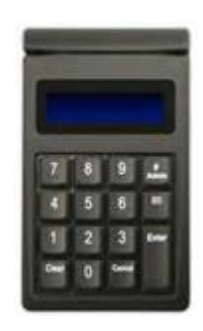

IDTech SREDKey

### **IDTech SREDKey Configuration**

The application is certified to support **IDTech SRED***Key* USB-enabled **P2PE 2.0 Validated** encrypted device for secure card-present transactions at time of swipe, and secure key-entry for card not-present at time of manual entry. Worldpay recommends using a P2PE Validated encrypted devices from our P2PE Validated KIFs, POS Portal and The Phoenix Group.

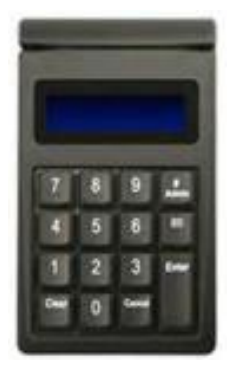

The IDTech SRED*Key* device offers a variety of menu options to enable secure entry of sensitive customer information. Card and customer information is encrypted during device capture and output when using the OmniFlexpayment application.

OmniFlexis a secure hosted payment application in combination with the IDTech SRED*Key* device is designed to maximize PCI compliance while reducing the burden of keyed entry when using a traditional keyboard at the time of sale and is fully P2PE 2.0 validated when purchased from an authorized key injection facility.

**Caution**: Please keep all anti-virus and malware protection updated throughout your network and desktop workstations.

| Menu | Card | Expiry | CVV | Street # | Zip |
|------|------|--------|-----|----------|-----|
| 1    | Yes  | Yes    | -   | -        | -   |
| 2    | Yes  | Yes    | -   | -        | Yes |
| 3    | Yes  | Yes    | -   | Yes      | Yes |
| 4    | Yes  | Yes    | Yes | -        | Yes |
| 5    | Yes  | Yes    | Yes | Yes      | Yes |
| 6    | Yes  | Yes    | Yes | -        | -   |

# **IDTech Augusta**

The application is certified to support the USB-enabled **IDTech Augusta** smart card reader for EMV acceptance with fallback to MSR card "swipe" capability. Device availability is based on each OEM manufacture inventory and Worldpay authorized hardware distributor stock. Please check with your account representative to confirm inventory availability before ordering peripheral devices. The IDTech Augusta device is available from the following Worldpay authorized key injection facilities and hardware distributorships.

| IDTECH Augusta Smart Card Reader                |                      |                                                                             |                                                                    |                                   |      |         |          |  |  |
|-------------------------------------------------|----------------------|-----------------------------------------------------------------------------|--------------------------------------------------------------------|-----------------------------------|------|---------|----------|--|--|
| Item Description: IDT, Augusta, Encrypting, USI |                      |                                                                             |                                                                    | B-HID, v4, Smart Card Reader, New |      |         |          |  |  |
| OEM                                             | Model                | Part #                                                                      | MSR EMV P2P Type                                                   |                                   |      |         | Website  |  |  |
|                                                 | Augusta              | IDEM-251P                                                                   | Yes                                                                | Yes                               | Yes  | USB-HID | Brochure |  |  |
|                                                 | Build Type           | Production                                                                  |                                                                    |                                   |      |         |          |  |  |
|                                                 | Version              | v4.0                                                                        |                                                                    |                                   | BUSI | (ESS    |          |  |  |
|                                                 | Firmware             | V1.02.007 or Higher                                                         |                                                                    |                                   |      |         |          |  |  |
|                                                 | Software<br>Load     | "Validate-HPAugustaKB<br>Certified Config. JSON"                            |                                                                    |                                   |      |         |          |  |  |
| IDTECH                                          | Distributors         | POS Portal                                                                  | (TPG) The Phoenix Group                                            |                                   |      |         |          |  |  |
|                                                 | Processor            | Worldpay (Vantiv)                                                           | Element                                                            |                                   |      |         |          |  |  |
|                                                 | Application          | Augusta Express KB-<br>Configuration                                        | Express-Augusta                                                    |                                   |      |         |          |  |  |
|                                                 | Device<br>Encryption | KSI 63655346 (data variant)<br>– POS Portal non-validated<br>IDTech P2P key | KSI 63655348 (data variant) – TPG non-<br>validated IDTech P2P key |                                   |      |         |          |  |  |
|                                                 | Encrypted<br>for:    | Data – EPS IDTECH 48<br>TDES                                                | Injection Drop Down: 741B                                          |                                   |      |         |          |  |  |

# **Ingenico PIN Pad**

The application supports various EMV chip-enabled secure PIN Pads for EMV Credit and Debit acceptance. Part numbers may vary by distributor, please work with your Worldpay from FIS sales and support agent to ensure equipment ordering is correct before shipment.

| OEM      | Model          | Part #           | MSR | EMV | Encryption | Method | Website        |
|----------|----------------|------------------|-----|-----|------------|--------|----------------|
| Ingenico | iPP320,        | iPP320-11P2391A  | Yes | Yes | Yes        | IP     | <u>Website</u> |
|          | triPOS Cloud   | IPP 320 PCI v3 + |     |     |            |        |                |
|          | Edition        | EMV + CTLS/NFC   |     |     |            |        |                |
| Ingenico | Power Supply   | 179901469        |     |     |            |        |                |
| Ingenico | iPP320         | 20611492040      |     |     |            |        |                |
|          | Ethernet Cable | 290114029AD      |     |     |            |        |                |
| Ingenico | BASE RBA       | PKRGEN04-        |     |     |            |        |                |
|          | 21.0.2         | 210002B3         |     |     |            |        |                |
| Ingenico | Data Package   | DP-RVNT04-       |     |     |            |        |                |
|          |                | 210202           |     |     |            |        |                |

# **PIN Pad Installation**

### **Prerequisites**

There are a few things to consider in advance of the PIN Pad installation.

You will need a dedicated IP-Ethernet LAN connection available on the back of your modem or Wi-Fi router. The device will need to be located near a power outlet. Your modem, Wi-Fi and network must have Port 443 and Port 9001 open and available to the Internet. Please check with your ISP (internet service provider) or network administrator before installing this device. Considering where your modem or Wi-Fi router is in relation to your PC checkout station you may consider purchasing one or few of the following items to ensure you have the best placement on your countertop:

- The Ingenico iPP320 device will plug directly into an available IP-Ethernet port on the back of your modem or Wi-Fi router and has a very short cable to do so. You may consider purchasing a CAT/RJ45 coupler to offer more cable range located <u>here</u>.
- If you need extended IP-Ethernet cables, a good choice is MediaBridge CAT6 cables located here.
- If you don't have enough IP-Ethernet ports on the back of your modem or Wi-Fi router, consider purchasing an IP-port extender, by Net Gear located <u>here</u>. These are generally "plug-n-play" devices.

#### **PIN Pad Connection**

The device will come pre-configured to work with the OmniFlex application. The PIN Pad will power cycle through a few screens during the boot cycle, once the device is successfully connected to the Internet the PIN Pad will display the required **Activation Code** for immediate entry to <u>Lane Management</u>. The Activation Code is required to active the PIN Pad and to pair it with the application.
### **Expected Result**

The PIN Pad will power cycle through a few screens during the boot cycle once the device is successfully connected to the Internet the PIN Pad will display the required Activation Code for immediate entry to <u>Lane Management</u>. The Activation Code is critical to active the PIN Pad and to pair it with the application. After the Activation Code is entered to the application and successfully paired, the PIN Pad is now activated and will display the triPOS<sup>TM</sup> logo. *You're ready to begin your first EMV transaction!* 

#### **Negative Result**

If the PIN Pad device is <u>not</u> successfully connected, the device will <u>not</u> display the Activation Code. The device may display "Network not available...Restarting" messages, or most commonly immediately display the triPOS<sup>™</sup> logo shortly-after completing the boot-cycle. If you experience any of these negative results, the device is neither connected nor receiving access to the Internet. Please refer to your Internet settings, check all hardware connections and verify your system configurations so the device can reach an Internet connection. This may require opening Port: 443 and Port 9001 by your systems administrator so the PIN Pad can connect to the Internet.

Important: Displaying the triPOS<sup>™</sup> logo immediately after power cycling the device is misleading since this is an expected result after successfully entering the Activation Code and paring the device to the application. First time installers may believe the PIN Pad is already paired and activated when it' not. **Please contact Worldpay from FIS customer service specialist at 1-800-808-6394 for installation assistance.** 

Note: If you have a complex business network with firewall rules, anti-virus and port protection – you may need to consult with your IT resources to assist with the device installation. Worldpay from FIS is unable to assist with complex networking due to risk and liability.

#### How to add additional PIN Pads?

The Lane Management features enables Merchants to associate additional locations to one device; enabling users to <u>Change Merchant</u> and run transactions on behalf of other store locations using the same PIN Pad device. This is common for retail stores with one or more checkout stations, or headquarters that want the ability to accept payments on behalf of their stores or ledgers.

To begin, select the Lane ID from the list of device names on the Lane Management page.

- 1. Select, **GENERATE ACTIVATION CODE** to display a new secure key on the device.
- 2. Copy the displayed number located in the Activation Code dialogue box.
- 3. Change Merchant to the store location you would like to add a new lane
- 4. Select Settings > Lane Management from the left navigation toolbar
- 5. Select the ADD LANE button and Paste the Activation Code into the field
- 6. Complete the remaining fields and SAVE

The device is now configured for the original location and the new second store location. You may continue the above process to add additional store location to a single device.

#### **Device Reactivation**

The application enables users to **Generate Activation Codes** or removes existing devices from the <u>Lane</u> <u>Management</u> page. This is commonly used as a method to reboot the PIN Pad in accordance to PCI 4.0<sup>7</sup> best practices, manage existing devices during a loss of power or an IP-Ethernet connection and when removing devices to add replacement units when necessary.

<sup>1</sup>Ingenico iPP320 and iPP350 v4 devices will automatically reboot every (24) hours and does not require the PIN Pad to be reactivated.

# **Order Management**

**Order Management** allows a Merchant to create a catalog of products and services they have for sale. The Merchant can provide their consumers the URL to their store to create an online order and make immediate payment without the need of a traditional integrated shopping cart.

Before a Merchant can use the Order Management feature, the Account Owner must enable this capability from the Terminal Setup page here. Once enabled the Order Management option will be visible on the left navigation bar.

| 🗮 Order Management 🔨 |                                                                                                    |
|----------------------|----------------------------------------------------------------------------------------------------|
| Store Setup          |                                                                                                    |
| Product Variants     | Order Management                                                                                                    |
| Product Catalog      | Order Management allows you to create a catalog of products and services that you have for sale. Your online consumer order page will have a<br>unique url address for your business. |
| Order Tracking       |                                                                                                    |
| Tax Report           | C Enable Order Management                                                                                                    |

# **Store Setup**

Merchants should begin with the setup of their online store.

From the left navigation bar go to Order Management and select Store Setup.

| Store Setup                                       |                                                                                    |  |
|---------------------------------------------------|------------------------------------------------------------------------------------|--|
| Contact Information                               |                                                                                    |  |
| If you would like a customer service phone number | email address to be visible on your hosted page, please complete the fields below. |  |
| Store Name *                                      |                                                                                    |  |
| Customer Service Phone *                          |                                                                                    |  |
| Customer Service Email                            |                                                                                    |  |
|                                                   | Save                                                                               |  |

- 1. Store Name: Enter the name of your store that will be displayed on the website. This is a required field.
- 2. **Customer Service Phone**: Enter a telephone number where consumers can contact about order(s) placed online on items purchased. This is a required field.
- 3. **Customer Service Email**: Enter an email address where consumers can contact about order(s) placed online on items purchased. This is an optional field.

Once the fields above have been populated the **Save** button will be enabled, enabling the Merchant to proceed to the next step to complete the settings section.

## **Store Settings**

Once the initial <u>Store Setup</u> fields have been **Saved**, the page will display additional Store Setting about your online store. Once configured, the Merchant can begin to create their product(s) and service(s) catalog.

#### **Activate Store**

Select "Activate my store" to display the online store to the public. We recommend activating the online store after you have added new products and completed the remaining <u>Store Settings</u> before selecting this option.

## **Order Page URL**

The public URL address is located under the **Order Page URL** section, which Merchants can preview how the new store will appear to consumers.

| Store Setup                                                                                                    |                                        |  |
|----------------------------------------------------------------------------------------------------|----------------------------------------|--|
| Contact Information                                                                                                    |                                        |  |
| re Setup         stact Information         If you would like a customer service phone number or email address to be visible on your hosted page, pleas         Store Name *       Mama G's Bar & Grill         Customer Service Phone *       111-222-3333         Customer Service Email       mamags@outlook.com         Activate my store       Activate my store         Click to preview.       https://www.qa01.virtualterminal.com/#/order/merchant/d40de24d-091a-42c1-90c1-eafbe3b71ead         rder Pickup       Enable this setting to allow customers to pick up a completed order.         Allow Order Pickup       Allow order Pickup                                                                                                    |                                        |  |
| Chore Setup         Contact Information         If you would like a customer service phone number or email address to be visible on your hosted page, p         Store Name *       Mama G's Bar & Grill         Customer Service Phone *       111-222-3333         Customer Service Phone *       111-222-3333         Customer Service Phone *       111-222-3333         Customer Service Email       mamage@outlook.com         Activate my store       0         Order Page Url       Click to preview.         https://www.qa@1.virtualterminal.com/#/order/merchant/d40de2dd-091a-42c1-90c1-eafbe3b71ead         Order Pickup       Enable this setting to allow customers to pick up a completed order.         Allow Order Pickup       Tips         Enable this setting to allow customers to add a tip to an order during the checkout process.         Allow for Tips       Free Shipping         This setting allows your account to enable/disable Free Shipping & provide Minimum Amount.         Allow Free Shipping | Mama G's Bar & Grill                   |  |
|                                                                                                    | 111-222-3333                           |  |
| Customer Service Email                                                                                                    | mamags@outlook.com                     |  |
|                                                                                                    | Activate my store                      |  |
|                                                                                                    |                                        |  |
| Order Page Url                                                                                                    |                                        |  |
| Click to preview.                                                                                                    |                                        |  |
| https://www.qa01.virtualterminal.com/#/order/merchar                                                                                                    | t/d40de24d-091a-42c1-90c1-eafbe3b71ead |  |
| Order Pickup                                                                                                    |                                        |  |
| Enable this setting to allow customers to pick up a comple                                                                                                    | ted order.                             |  |
| Allow Order Pickup                                                                                                    |                                        |  |
| Tips                                                                                                    |                                        |  |
| Enable this setting to allow customers to add a tip to an or                                                                                                    | der during the checkout process.       |  |
| Allow for Tips                                                                                                    |                                        |  |
| Eree Shinning                                                                                                    |                                        |  |
|                                                                                                    |                                        |  |
| i ma setting allows your account to enable/disable Free Sh                                                                                                    | pping « provide Minimum Amount.        |  |
| Allow Free Shipping                                                                                                    |                                        |  |
|                                                                                                    |                                        |  |
|                                                                                                    |                                        |  |

#### **Order Pickup**

If the Merchant wants to allow consumer **Pickup**, they can enable this setting. Once enabled the consumer will have the ability to select "Pickup" during the checkout process.

| Or | der Pickup                                                           |
|----|----------------------------------------------------------------------|
|    | Enable this setting to allow customers to pick up a completed order. |
|    | Allow Order Pickup                                                   |

## Tips

If the Merchant wants to allow consumer **Gratuity**, they can enable this setting. Once enabled the consumer will have the ability to enter a tip amount during the checkout process.

| ті | ps                                                                                           |
|----|----------------------------------------------------------------------------------------------|
|    | Enable this setting to allow customers to add a tip to an order during the checkout process. |
|    | ✓ Allow for Tips                                                                             |

# **Free Shipping**

If the Merchant wants to offer **Free Shipping** when an order reaches a minimum amount, they can enable this setting.

| Fr | ree Shipping                                                                               |
|----|--------------------------------------------------------------------------------------------|
|    | This setting allows your account to enable/disable Free Shipping & provide Minimum Amount. |
|    | Allow Free Shipping Minimum Amount 50.00                                                   |

## **Shipping Options**

Merchants will have the ability to offer various **Shipping** options. The application will display the **Label** field on the consumer checkout page.

| Sł | ipping Options |      |          |         |        |     |
|----|----------------|------|----------|---------|--------|-----|
|    |                |      |          |         |        | Add |
|    | Name           | Туре | Label    | Rate    | Active |     |
|    | Express        | Flat | 1-2 Days | \$ 7.95 |        |     |
|    | Standard       | Flat | 3-5 Days | \$ 5.95 |        |     |
|    |                |      |          |         |        |     |

## **Tax Options**

Merchants will have the ability to setup various **Tax Options**. The application will display the **Label** field on the consumer checkout page.

| Та | x Options |                        |               |        |     |
|----|-----------|------------------------|---------------|--------|-----|
|    |           |                        |               |        | Add |
|    |           |                        |               |        |     |
|    | Label     | Туре                   | Rate          | Active |     |
|    | Local     | <b>Type</b><br>Percent | Rate<br>6.5 % | Active |     |

Once the settings sections have been completed, the Merchant can begin to create their product and services catalog.

## **Product Variants**

Product Variant can be applied to items that are available for purchase. Examples includes size, color or restaurants may choose to represent available toppings or condiments. A Merchant can use the **Product Variant** page to create unique templates which can be applied to multiple products.

| Product Variants                       |                                                                |                               |          |         |             |
|----------------------------------------|----------------------------------------------------------------|-------------------------------|----------|---------|-------------|
| Add variants for products that come in | multiple versions, for example sizes or colors. To modify a va | ariant click the edit pencil. |          |         |             |
| Filter 5                               | ✓ items per page                                               |                               |          |         | New Variant |
| Variant Name                           | Display Name                                                   | Туре                          | Required | Enabled | Edit        |
|                                        |                                                                | No Variants available         |          |         |             |

To create, click on the New Variant button.

| New Variant        |                    |
|--------------------|--------------------|
| Variant Name *     | Steak Temperatures |
| Display Name *     | Temperature        |
| Туре               | Dropdown 🗸         |
| Variant Items:     | Add Item           |
| Close Save Variant |                    |

Click on the "Add Item" button to create options for the variant.

- 1. Variant Name: enter the product variant name, this will not be visible to consumers
- 2. Display Name: enter the product variant name, this will be visible to consumers
- 3. Type: choose Dropdown or Textbox, this will be how your customer selects the product attribute

#### **Variant Items**

Select the "Add Item" button to create optional attributes. In this example we are creating a template which will allow a consumer(s) to select a temperature when ordering a steak. When complete, select the "Save Variant" button to continue or click the Close button to cancel.

| New Variant        |                    |          |
|--------------------|--------------------|----------|
| Variant Name *     | Steak Temperatures |          |
| Display Name *     | Temperature        |          |
| Туре               | Dropdown           |          |
| Variant Items:     |                    | Add Item |
| Rare               |                    | ×        |
| Medium Rare        |                    | ×        |
| Well Done          |                    | ×        |
| Close Save Variant |                    |          |

Once **saved** the Product Variant will be displayed in the list. Product Variants can be marked as required and can be **Enabled** or **Disabled** at any time. To **Edit** a variant, select the pencil icon.

| roduct Variants                                    |                                                                 |                  |          |         |           |     |
|----------------------------------------------------|-----------------------------------------------------------------|------------------|----------|---------|-----------|-----|
| Add variants for products that come in multiple ve | ersions, for example sizes or colors. To modify a variant clicl | the edit pencil. |          |         |           |     |
| Filter 30 V items                                  | per page                                                        |                  |          |         | New Varia | int |
| Variant Name                                       | Display Name                                                    | Туре             | Required | Enabled | Edit      |     |
| Steak Temperatures                                 | Temperature                                                     | Dropdown         | ~        |         | 1         |     |
| Potato Toppings                                    | Sour Cream                                                      | Dropdown         |          |         | 1         |     |
| Potato Toppings                                    | Cheddar Cheese                                                  | Dropdown         |          |         | 1         |     |
| Potato Toppings                                    | Bacon                                                           | Dropdown         |          |         | 1         | Г   |
| Steak Toppings                                     | Grilled Mushrooms                                               | Dropdown         |          |         | 1         |     |
| Steak Toppings                                     | Grilled Onions                                                  | Dropdown         |          |         | 1         | Г   |
| Pizza Toppings                                     | Pepperoni                                                       | Dropdown         |          |         | 1         |     |
| Pizza Toppings                                     | Mushrooms                                                       | Dropdown         |          |         | 1         |     |
| Pizza Toppings                                     | Extra Cheese                                                    | Dropdown         |          |         | 1         |     |
|                                                    |                                                                 |                  |          |         |           |     |

# **Product Catalog**

Now that you have some variant templates created you can begin creating products in the **Product Catalog**. Click on the **Add** button to create a new **Product**.

| Product Catalog Return To List                   |                            |              |
|--------------------------------------------------|----------------------------|--------------|
| Add new Product or Service Details               |                            |              |
| Product #                                        | 156                        |              |
| Product Name *                                   | T-Bone Steak               |              |
| Description                                      | Grilled 16oz. T-Bone Steak |              |
| Price                                            | \$22.95                    |              |
| Taxable                                          |                            |              |
| * indicates a required field.                    |                            |              |
|                                                  |                            | Save Product |
| This product comes in multiple versions, for exa | imple sizes or colors.     |              |
| Variants                                         |                            |              |

## **Add Product**

There are two steps when creating a **Product**. Step one is to create/add the product to the **Product Catalog**.

- 1. **Product #**: assign a number to the product, Merchants can use this to enter a UPC code
- 2. Product Name: name the product, this will be visible in the online store
- 3. Description: provide a description of the product you are selling, this will be visible in the online store
- 4. **Price**: enter the cost of the item (unit price)
- 5. Taxable: select this box if the item you are selling is taxable

Click Save Product to continue or select "Return To List" to go back to the Product Catalog main page.

When a product is initially created it will default to a status of "**Pending**" which means it is not visible in the online store.

- If there are <u>not</u> multiple options available for the product, you can change the product to **Active**.
- If there are multiple options available, go to step two.

# **Apply Variant**

The second step in creating a product is to apply **Variants**. Select the **Variants** bar to display all available variants. To "**Apply Variant to Product**", check the box on the row associated to the variant you want.

| This product comes in                                     | is product comes in multiple versions, for example sizes or colors.                                                                                                    |                    |                   |          |             |  |  |
|-----------------------------------------------------------|----------------------------------------------------------------------------------------------------|--------------------|-------------------|----------|-------------|--|--|
| Variants                                                  |                                                                                                    |                    |                   |          |             |  |  |
| Select 'Apply Var<br>To modify the va<br>To add a brand n | Select 'Apply Variant' to attach a variant to this product.<br>To modify the variant items for this product click the edit pencil.<br>To add a brand new variant click the 'New Variant' button. Note: new variants are available for use across all products. |                    |                   |          |             |  |  |
| Filter                                                    | 30 V items per page                                                                                                    |                    |                   |          | New Variant |  |  |
|                                                           | Apply Variant to Product                                                                                                    | Variant Name       | Display Name      | Туре     | Edit        |  |  |
|                                                           |                                                                                                    | Steak Temperatures | Temperature       | Dropdown |             |  |  |
|                                                           |                                                                                                    | Potato Toppings    | Sour Cream        | Dropdown | ı           |  |  |
|                                                           |                                                                                                    | Potato Toppings    | Cheddar Cheese    | Dropdown | 1           |  |  |
|                                                           |                                                                                                    | Potato Toppings    | Bacon             | Dropdown | 1           |  |  |
|                                                           |                                                                                                    | Steak Toppings     | Grilled Mushrooms | Dropdown | 1           |  |  |
|                                                           |                                                                                                    | Steak Toppings     | Grilled Onions    | Dropdown | 1           |  |  |
|                                                           |                                                                                                    | Pizza Toppings     | Pepperoni         | Dropdown | 1           |  |  |
|                                                           |                                                                                                    | Pizza Toppings     | Mushrooms         | Dropdown | 1           |  |  |
|                                                           |                                                                                                    | Pizza Toppings     | Extra Cheese      | Dropdown | 1           |  |  |
|                                                           |                                                                                                    |                    |                   |          |             |  |  |

#### **OmniFlex**

For this example, we added a 'Grilled 16oz. T-bone steak' to our **Product Catalog** and applied the steak temperatures **Variants**. Once you have applied all the variants to a product, return to the top section and update the **Status** to "Active".

| Product Name *                                                                                                    | T-Bone Steak                                                                                      |                                       |                    |                   |          |              |
|----------------------------------------------------------------------------------------------------|---------------------------------------------------------------------------------------------------|---------------------------------------|--------------------|-------------------|----------|--------------|
| Description                                                                                                    | Grilled 16oz. T-Bone Steak                                                                        |                                       |                    |                   |          |              |
| Price                                                                                                    | \$22.95                                                                                           |                                       |                    |                   |          |              |
| Taxable                                                                                                    | ×                                                                                                 |                                       |                    |                   |          |              |
| Status                                                                                                    | Pending                                                                                           | ~                                     |                    |                   |          |              |
| * indicates a required field.                                                                                                    |                                                                                                   |                                       |                    |                   |          |              |
|                                                                                                    |                                                                                                   |                                       |                    |                   |          | Save Product |
| his product comes in multiple versions, for ex                                                                                                    | ample sizes or colors.                                                                            |                                       |                    |                   |          |              |
| Variants                                                                                                    |                                                                                                   |                                       |                    |                   |          |              |
| Select Apply Variant to attach a variant to<br>To modify the variant titems for this produ<br>To add a brand new variant click the 'New<br>Filter 5 V | this product.<br>ct click the edit pencil.<br>Variant' button. Note: new varian<br>items per page | ts are available for use across all p | roducts.           |                   |          | (New Variant |
| Apply Variant t                                                                                                    | o Product                                                                                         | Variant Name                          |                    | Display Name      | Туре     | Edit         |
|                                                                                                    |                                                                                                   | Steak Temperatures                    |                    | Temperature       | Dropdown | 8            |
|                                                                                                    |                                                                                                   | Potato Toppings                       |                    | Sour Cream        | Dropdown | ø            |
|                                                                                                    |                                                                                                   | Potato Toppings                       |                    | Cheddar Cheese    | Dropdown | 1            |
|                                                                                                    |                                                                                                   | Potato Toppings                       |                    | Bacon             | Dropdown | 1            |
|                                                                                                    |                                                                                                   | Steak Toppings                        |                    | Grilled Mushrooms | Dropdown | 1            |
|                                                                                                    |                                                                                                   | [                                     | « ( <b>1 2 )</b> » |                   |          |              |

Once all products are created you can return to the <u>Store Setup</u> and select "Activate my store" to publish your store online. If a Merchant wants to see how products will appear in the online store, copy the URL address into a browsers address field or from the <u>Product Catalog</u> page you can click the <u>Preview</u> button.

| 0 | der Page Url                                                                                |        |  |
|---|---------------------------------------------------------------------------------------------|--------|--|
|   | Click to preview.                                                                           |        |  |
|   | -<br>https://cert.virtualterminal.com/#/order/merchant/27145837-6367-404d-b7bf-962fd6156559 | ,<br>, |  |

# **Online Store**

# **Creating an Order**

From the online store consumers can select products for purchase.

| worldpay OmniFlex             |                    |          |                |  |
|-------------------------------|--------------------|----------|----------------|--|
| MAMA G'S BAR & GRILL          |                    |          |                |  |
| Search                        |                    |          |                |  |
| T-Bone Steak                  | Temperature:       | Select - | - 1 +          |  |
| spilled 1602. I-Bone Steak    | Grilled Mushrooms: | Select - | (Add to Order) |  |
|                               | Grilled Onions:    | Select - |                |  |
| Porterhouse Steak             | Temperature:       | Select - | - 1 +          |  |
| sonied 2202 Porternouse Steak | Grilled Mushrooms: | Select - | (Add to Order) |  |
|                               | Grilled Onions:    | Select - |                |  |
| Baked Potato                  | Sour Cream:        | Select - | - 1 +          |  |
| \$5.95                        | Cheddar Cheese:    | Select - | (Add to Order) |  |
|                               | Bacon:             | Select - |                |  |
| Grilled Pizza                 | Pepperoni:         | Select - | - 1 +          |  |
| \$12.95                       | Mushrooms:         | Select - | (Add to Order) |  |
|                               | Extra Cheese:      | Select - |                |  |
| House Salad                   | Salad Dressings:   | Select - | - 1 +          |  |
| \$3.95                        |                    |          | (Add to Order) |  |
|                               | 10 🗸 items p       | er page  |                |  |
|                               |                    |          |                |  |

In keeping with the theme with the example, the consumer is ordering a T-bone steak, cooked medium rare with baked potato, sour cream and bacon. The consumer has chosen to add a house salad with ranch dressing.

Click the Add to Order button next to each item to create the order.

As items are added to the order, the **Order Summary** will display the Subtotal for the order. Once all selections are made click the "**Proceed to Checkout**" button.

| worldpay omniFiex                                                               |                                    |               |                       |                                                                       |                                                    |          |                   |
|---------------------------------------------------------------------------------|------------------------------------|---------------|-----------------------|-----------------------------------------------------------------------|----------------------------------------------------|----------|-------------------|
| MAMA G'S BAR & GRILL                                                            |                                    |               |                       |                                                                       |                                                    |          |                   |
| Search                                                                          |                                    |               |                       | Order Summary                                                         |                                                    |          |                   |
| T-Bone Steak<br>Grilled 1602. T-Bone Steak                                      | Temperature:<br>Grilled Mushrooms: | Medium Rare + | - 1 +                 | T-Bone Steak<br>Grilled 16oz. T-Bone Steak                            | Temperature: Medium Rare<br>Grilled Mushrooms: Yes | Qty: 1 + | \$22.95<br>Remove |
| \$22.95                                                                         | Grilled Onions:                    | No -          | Add to Order          | Baked Potato                                                          | Grilled Onions: No<br>Sour Cream: Yes              | Qty: 1 💌 | \$5.95            |
| Porterhouse Steak<br>Grilled 2202 Porterhouse Steak                             | Temperature:<br>Grilled Mushrooms: | Select +      | - 1 +                 | Baked Potato                                                          | Cheddar Cheese: No<br>Bacon: Yes                   |          | Remove            |
| \$29.95                                                                         | Grilled Onions:                    | Select +      | Add to Order          | House Salad<br>House salad with tomatoes, cheese, cucumber, and onion | Salad Dressings: Ranch                             | Qty: 1 - | \$3.95<br>Remove  |
| Baked Potato<br>Baked Potato                                                    | Sour Cream:<br>Cheddar Cheese:     | Select +      | - 1 +                 | Subtotal                                                              | (3 items) : \$32.85                                |          |                   |
| \$5.95                                                                          | Bacon:                             | Select +      | Add to Order          | Proc                                                                  | eed to Checkout                                    |          |                   |
| Grilled Pizza<br>10 Inch Grilled Pizza                                          | Pepperoni:<br>Mushrooms:           | Select +      | - 1 +                 |                                                                       |                                                    |          | _                 |
| 31739                                                                           | Extra Cheese:                      | Select +      | Add to Order          |                                                                       |                                                    |          |                   |
| House Salad<br>House salad with tomatoes, cheese, cucumber, and onion<br>\$3.95 | Salad Dressings:                   | Select +      | - 1 +<br>Add to Order |                                                                       |                                                    |          |                   |
|                                                                                 | 10 🗸 items p                       | er page       |                       |                                                                       |                                                    |          |                   |

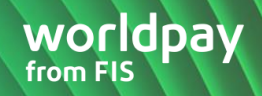

#### Checkout

The checkout page is divided into three primary sections.

#### **Order Summary**

The top section of the page displays the summary of the total order. Continuing with the example, the consumer can select delivery or pickup and include gratuity to the **Order Total**.

| W |                  |                                                                                                    |                     |        |                        |
|---|------------------|----------------------------------------------------------------------------------------------------|---------------------|--------|------------------------|
| м | AMA G'S BAR & GR | u                                                                                                    |                     |        |                        |
| • | Checkout         |                                                                                                    |                     |        |                        |
| 9 | Order ID: 11     |                                                                                                    |                     |        |                        |
| 1 | Items            |                                                                                                    |                     |        |                        |
|   | 1.               | T-Bone Steak<br>\$23.05<br>Emergentary: Nedium Rare<br>Giniled Muhrhome: Yes<br>Giniled Onione: No       |                     |        | Quantity: 1<br>\$22.95 |
|   | 2.               | Baked Petalo<br>55:05<br>Baked Petalo<br>Sau Cream: Yas<br>Cheddar Cheese Ho<br>Banor Yan                |                     |        | Quantity: 1<br>\$5.95  |
|   | 3.               | Heuse Salad<br>S3:05<br>House salad with tomators, cheese, cucumber, and onion<br>Salad Dressings: Ranch |                     |        | Quantity: 1<br>\$3.95  |
|   |                  |                                                                                                    | Sub Total Amount    |        | \$32.85                |
|   |                  |                                                                                                    | O Delivery 🖲 Pickup |        |                        |
|   |                  |                                                                                                    | Local               |        | \$2.14                 |
|   |                  |                                                                                                    | Tip Amount          | \$5.00 |                        |
|   |                  |                                                                                                    | Order Total         |        | \$39.99                |

#### **Billing Information**

The lower left section of the checkout page displays the **Billing Information**. The **Billing Name**<sup>\*</sup> and **Billing Phone**<sup>\*</sup> fields are <u>required</u> so that the Merchant has the consumers contact information.

| Billing Information           |   |  |
|-------------------------------|---|--|
| Billing Name *                |   |  |
| Billing Phone *               |   |  |
| 2                             |   |  |
| Street Address                |   |  |
| City                          |   |  |
| State                         | ~ |  |
| Zip Code                      |   |  |
| * indicates a required field. |   |  |
|                               |   |  |

## **Payment Information**

| Payment Information |                                                   |             |
|---------------------|---------------------------------------------------|-------------|
| Card Number *       | xxxxxxxxxxxx-1111                                 |             |
| Expiration Date *   | 12 / 21                                           |             |
| cvv                 |                                                   |             |
|                     | ✓ I agree to receive a copy of my order via email |             |
| Email *             | regina.kinca                                      |             |
|                     |                                                   |             |
|                     | Back to Order                                     | Place Order |
|                     |                                                   |             |

The lower right section of the checkout page displays the **Payment Information**.

Consumer who want to receive a copy of their order sent to a valid email address, select:

□ I agree to receive a copy of my order via email

#### **Place Order**

Once all payment information has been entered click the Place Order button.

The checkout page will display a message stating the order has been placed and a transaction receipt is generated. The consumer is given the option to print the receipt, or they can click the **OK** button to close the receipt window.

| Transaction Receipt                                                                                                    |                                                                                                    |
|----------------------------------------------------------------------------------------------------|----------------------------------------------------------------------------------------------------|
| Acceptor ID<br>Response<br>Host Response Code<br>Date<br>Customer Name<br>Transaction ID<br>Transaction Type<br>Approval Code<br>Card Number<br>Card Type<br>Approved Amount<br>CVV Response | Approved<br>00<br>10/18/2020 7:48:38 AM CST<br>Regina Kincaid<br>865003148<br>Credit Card Authorization<br>502451<br>xxxx-xxxx-xxx-1111<br>Visa<br>39.99<br>Not Processed |

#### **Order Confirmation**

The consumer is shown an **Order Confirmation** which displays the Merchant contact phone number and/or email address (Note: This information is being pulled from the <u>Store Setup</u> page.)

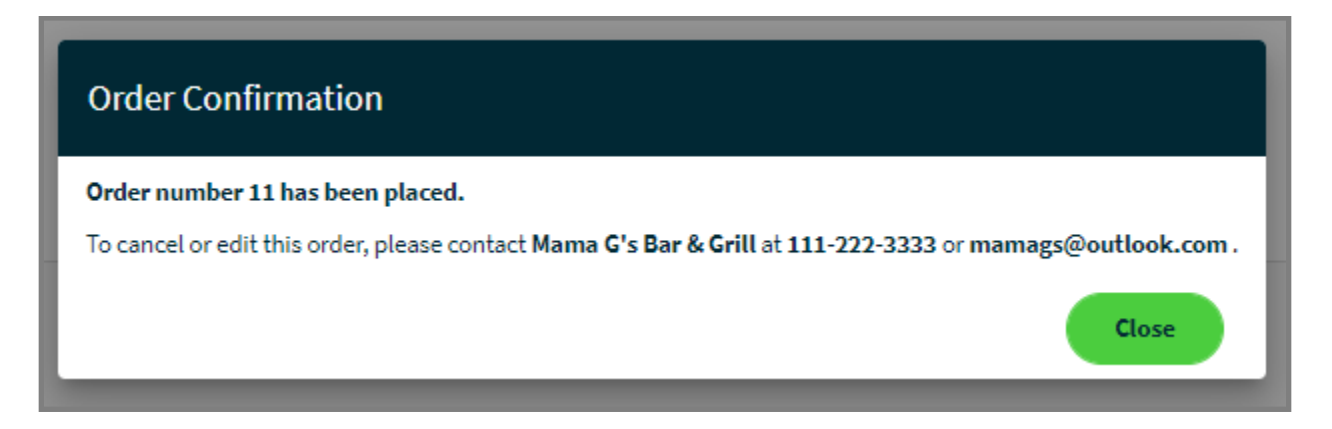

# **Order Tracking**

To view incoming orders, the Merchant can go to the **Order Tracking** on the left navigation menu. When an order is initially submitted the order status will default to pending.

## **Order Details**

| Order Tracking | rder Tracking       |                  |         |                |              |  |  |
|----------------|---------------------|------------------|---------|----------------|--------------|--|--|
| Filter         | 10 v items per page |                  |         |                | View         |  |  |
| Order Id       | Customer Name       | Order Date (CST) | Amount  | Transaction Id | Order Status |  |  |
| 13             | Joe Smith           | 10/18/20 8:01 AM | \$76.47 | 865003150      | Pending      |  |  |
| 12             | Mary Jane           | 10/18/20 8:00 AM | \$18.00 | 865003149      | Cancelled    |  |  |
| 11             | Regina Kincaid      | 10/18/20 7:36 AM | \$39.99 | 865003148      | Pending      |  |  |
|                |                     |                  |         |                |              |  |  |

## **View Details**

To view the details of an order, select the row and click on the **View** button. This will display the details of each item included in the order. The lower left section of the page will display the **Shipping Information** (or **Pickup**). The lower right section of the page will display the consumers **Payment Information**.

| Order ID: 11                                                                                                    | Update Orde                                                                   | r Status Pending V |
|----------------------------------------------------------------------------------------------------|-------------------------------------------------------------------------------|--------------------|
| Items  1. T-Bone Steak Grilled 16oz. T-Bone Steak Temperature: Medium Rare Grilled Mushrooms: Yes                     | <b>Q</b> uantity<br>1 @ \$22.95                                               | \$22.95            |
| Conted Unions: No                                                                                                    | Quantity<br>1@ \$5.95                                                         | \$5.95             |
| <ol> <li>House Salad<br/>House salad with tomatoes, cheese, cucumber, and onion<br/>Salad Dressings: Ranch</li> </ol> | Quantity<br>1@\$3.95                                                          | \$3.95             |
|                                                                                                    | Taxes<br>Local<br>Shipping                                                    | \$2.14<br>\$0.00   |
|                                                                                                    | Tip                                                                           | \$5.00             |
|                                                                                                    |                                                                               | 455.55             |
| Pickup Order - Customer Information Regina Kincaid , Tel: 111-222-3333 Email: regina.kincaid@fisglobal.com            | Payment Information<br>Card Last 4 numbers: 1111<br>Transaction ID: 865003148 |                    |
|                                                                                                    | Print Order Details                                                           | Reverse Capture    |

#### **Update Order Status**

Once the Merchant prepares order fulfilment, they can change the status of the order at the top of the Order **Details** page.

- 1. Pending: default status for all orders when submitted
- 2. In-Progress: use this status to show the order is being prepared
- 3. Completed: use this status to show the order has been fulfilled
- 4. Canceled: use this status if the order has been canceled

| Order ID: 11                                                                                                    |                                                        | Update Order Status           | Pending 🗸 |
|----------------------------------------------------------------------------------------------------|--------------------------------------------------------|-------------------------------|-----------|
| Items  1. T-Bone Steak Grilled 16oz. T-Bone Steak Temperature: Hedium Rare Grilled Mushrooms: Yes Grilled Onions: No |                                                        | Quantity<br>1 @ \$22.95       | \$22.95   |
| 2. Baked Potato<br>Baked Potato<br>Sour Cream: Yes<br>Cheddar Chease: No<br>Bacon: Yes                               |                                                        | <b>Quantity</b><br>1 @ \$5.95 | \$5.95    |
| 3. House Salad<br>House salad with tomatoes, cheese, cucumber, and onion<br>Salad Dressings: Ranch                   |                                                        | Quantity<br>1 @ \$3.95        | \$3.95    |
|                                                                                                    |                                                        | Taxes<br>Local<br>Shipping    | \$2.14    |
|                                                                                                    |                                                        |                               | \$0.00    |
|                                                                                                    |                                                        | Тір                           | \$5.00    |
|                                                                                                    |                                                        | Total                         | \$39.99   |
| Pickup Order - Customer Information                                                                                  | Payment Information                                    |                               |           |
| Regina Kincaid                                                                                                    | Card Last 4 numbers: 1111<br>Transaction ID: 865003148 |                               |           |
| Tel: 111-222-3333<br>Email: regina.kincaid@fisglobaLcom                                                              |                                                        |                               |           |
|                                                                                                    | (P                                                     | rint Order Details Reverse    | Capture   |

### Capture

All transactions are being processed as a "**Credit Card Authorization**" request; therefore, the Merchant is required to **Capture** the sale after it has been fulfilled. Payment Capture can be performed from the **Order Details** page or by navigating to the **Update Transaction** page. If an order has been canceled, the Merchant should **Reverse** the transaction. Reversal can be performed from the **Order Details** page or by navigating to the **Update Transaction** page.

# **Tax Report**

The **Tax Report** page allows a Merchant to export a financial report of all taxes collected from online orders. A report can be generated for orders that have been processed within the 12 months.

Enter the **Date Range** and select the **Export Report in CSV** button.

| art Date | End Date |                      |
|----------|----------|----------------------|
| 10/18/20 | 10/18/20 | Export Report in CSV |

#### **Tax Report Data**

| OMNIFLEX                   |          |         |          |                |               |              |
|----------------------------|----------|---------|----------|----------------|---------------|--------------|
| Order Tax Report           |          |         |          |                |               |              |
| Oct 18 2020 to Oct 18 2020 |          |         |          |                |               |              |
|                            |          |         |          |                |               |              |
| TaxYear                    | TaxMonth | ТахТуре | TaxLabel | TaxRateCharged | TaxableAmount | TaxCollected |
| 2020                       | 10       | Percent | Local    | 6.5            | 32.85         | 2.14         |
|                            |          |         |          |                | Total         | 2.14         |
|                            |          |         |          |                |               |              |
|                            |          |         |          |                |               |              |

- 1. Tax Year: the year selected in the date range
- 2. Tax Month: the two-digit numeric value for the month selected in the date range
- 3. Tax Type: displays the tax calculated as a percentage
- 4. Tax Label: displays the label entered on the Store Setup, tax field
- 5. Tax Rate Charged: displays the tax rate entered on the <u>Store Setup</u>, tax rate field
- 6. **Taxable Amount**: the total amount of a specific order (within the date range entered)
- 7. Tax Collected: the calculation of TaxRateCharged multiplied by the TaxableAmount

# **Transaction Status**

| OmniFlex            |                                                                                                |         | ļ       | Action | S    |            | Transaction Status |         |         |       |      |            |               |          |         |         |          |
|---------------------|------------------------------------------------------------------------------------------------|---------|---------|--------|------|------------|--------------------|---------|---------|-------|------|------------|---------------|----------|---------|---------|----------|
| Transaction<br>Type | Description                                                                                    | Capture | Reverse | Return | Void | Adjustment | Approved           | Success | Decline | Error | Void | Authorized | Auth-complete | Reversed | Pending | Settled | Rejected |
| Credit              |                                                                                                |         | •       | •      |      |            |                    |         |         |       |      |            | •             |          |         |         |          |
| Sale                | Capture a transaction for settlement.                                                          |         | *       | *      | *    |            | *                  |         | *       |       | *    |            |               | *        |         | *       | *        |
| Authorization       | Authorization to hold<br>funds on the card<br>(capture for<br>settlement later)                | *       | *       |        |      | *          |                    |         | *       |       |      | *          | *             | *        |         |         |          |
| Auth-<br>complete   | Capture prior<br>authorization for<br>settlement                                               |         | *       | *      | *    | *          | *                  |         |         | *     | *    |            |               | *        |         | *       | *        |
| Credit              | swiped or keyed,<br>requires full cc#, not<br>tied to an original<br>transaction               |         |         |        | *    |            | *                  |         |         |       | *    |            |               |          |         | *       | *        |
| Return              | Refund a transaction<br>up to 120 days from<br>original<br>authorization                       |         |         |        | *    |            | *                  |         |         |       | *    |            |               |          |         | *       | *        |
| Void                | Cancel a same day<br>transaction before<br>settlement                                          |         |         |        |      |            |                    | *       |         |       |      |            |               |          |         |         |          |
| AVS                 | Perform address<br>verification on Billing<br>Zip Code                                         |         |         |        |      |            |                    | *       |         |       |      |            |               |          |         |         |          |
| Reversal            | Release funds held<br>on prior<br>authorization                                                |         |         |        |      |            |                    | *       |         |       |      |            |               |          |         |         |          |
| Force               | Requires prior voice<br>authorization,<br>approval code to<br>force capture for<br>settlement. |         |         | *      | *    |            |                    | *       |         |       | *    |            |               |          |         | *       | *        |

# **User Roles & Permissions**

Additional **Roles and Permission** will be released in the future providing more flexibility within the application to control users at the Merchant location.

## **Card Transactions**

|                            |             | _    |          | -       | Account | Account       | Report  |         |         |
|----------------------------|-------------|------|----------|---------|---------|---------------|---------|---------|---------|
| Credit Card Trasnsactions  | VTPAppAdmin | Root | Boarding | Support | Owner   | Administrator | Analyst | Cashier | Manager |
| Process                    |             |      |          |         |         |               |         |         |         |
| Sale                       |             |      |          |         |         |               |         |         |         |
| Authorization              |             |      |          |         |         |               |         |         |         |
| AVS Only                   |             |      | •        |         |         |               | •       |         |         |
| Force Sale                 |             | •    | •        |         |         |               | •       |         |         |
| Credit                     |             |      |          |         |         |               | •       | •       |         |
| Level III                  |             |      |          |         |         |               |         |         |         |
| Group Payments             |             |      |          |         |         |               |         |         |         |
| Process via Group Payments |             |      |          |         |         |               |         |         |         |
| Update Transaction         |             |      |          |         |         |               |         |         |         |
| Capture                    |             |      |          |         |         |               | •       |         |         |
| Return                     |             |      |          |         |         |               | •       | •       |         |
| Void                       |             |      |          |         |         |               |         |         |         |
| Reverse                    |             |      |          |         |         |               |         |         |         |
| Rebill                     |             |      |          |         |         |               |         |         |         |
| Partial Approvals          |             |      |          |         |         |               |         |         |         |
| Receipts                   | •           |      |          |         |         |               |         |         |         |
| Reporting                  |             |      |          |         |         |               |         |         |         |
| Transaction Reports        |             |      |          |         |         |               |         |         |         |
| Recurring Payments         |             |      |          |         |         |               |         |         |         |
| Manage Payments            |             |      |          |         |         |               |         |         |         |
| Search Payments            |             |      |          |         |         |               |         |         |         |
| Failed Payments            |             |      |          |         |         |               |         |         |         |
| Partial Approvals          |             |      |          |         |         |               |         |         |         |
| Enable in Terminal Setup   |             |      |          |         |         | •             | •       | •       | •       |
| Account Updater            |             |      |          |         |         |               |         |         |         |
| Enable in Terminal Setup   |             |      |          |         |         | •             |         | •       | •       |
| Submit a Card for Update   |             |      |          |         |         |               |         |         |         |
| Settings (Merchant)        |             |      |          |         |         |               |         |         |         |
| Account Profile            |             |      |          |         |         |               |         |         |         |
| Terminal Setup             |             |      |          |         |         | •             | •       | •       | •       |

# **Check Transactions**

| Check Trasnsactions | VTPAppAdmin | Root | Boarding | Support | Account<br>Owner | Account<br>Administrator | Report<br>Analyst | Cashier | Manager |
|---------------------|-------------|------|----------|---------|------------------|--------------------------|-------------------|---------|---------|
| Process             |             |      |          |         |                  |                          |                   |         |         |
| Check Sale          |             |      |          | 0       | •                |                          |                   | 0       | •       |
| Check Credit        |             |      |          | 0       |                  |                          |                   |         |         |
| Update Transaction  |             |      |          |         |                  |                          |                   |         |         |
| Return              |             |      |          | 0       | •                |                          |                   |         |         |
| Void                |             |      |          | 0       |                  |                          |                   | 0       |         |
| Receipts            |             |      |          | 0       |                  |                          |                   | 0       |         |
| Reporting           |             |      |          |         |                  |                          |                   |         |         |
| Transaction Reports |             |      |          | 0       | •                |                          | •                 | 0       | •       |
| Recurring Payments  |             |      |          |         |                  |                          |                   |         |         |
| Manage Payments     |             |      |          |         |                  |                          |                   | •       |         |
| Search Payments     |             |      |          | 0       | •                | •                        |                   | 0       | •       |
| Failed Payments     |             |      |          | •       |                  |                          |                   | •       |         |

# **Gift Transactions**

|                     |          |      |          |         | Account | Account       | Report  |         |         |
|---------------------|----------|------|----------|---------|---------|---------------|---------|---------|---------|
| Gift Transactions   | VTPAdmin | Root | Boarding | Support | Owner   | Administrator | Analyst | Cashier | Manager |
| Process             |          |      |          |         |         |               |         |         |         |
| Gift Sale           |          |      |          | •       | •       | •             |         | •       |         |
| Activate            |          |      |          | •       | 0       | •             |         | •       |         |
| Reload              |          |      |          |         |         | •             |         | •       |         |
| Balance Inquiry     |          |      |          |         |         | •             |         | •       |         |
| Credit              |          |      |          |         | •       | 0             |         | •       | •       |
| Update Transaction  |          |      |          |         |         |               |         |         |         |
| Refund              |          |      |          |         | 0       | •             |         |         |         |
| Void                |          |      |          |         | •       |               |         |         |         |
| Reverse             |          |      |          |         | 0       | •             |         | •       | •       |
| Reporting           |          |      |          |         |         |               |         |         |         |
| Transaction Reports |          |      |          |         |         |               |         |         |         |

# **Cash Transactions**

|                    |          | _    |          | _       | Account   | Account       | Report  |         |         |
|--------------------|----------|------|----------|---------|-----------|---------------|---------|---------|---------|
| Cash Transactions  | VTPAdmin | Root | Boarding | Support | Owner     | Administrator | Analyst | Cashier | Manager |
| Process            |          |      |          |         |           |               |         |         |         |
| Sale               |          |      |          | 0       | 0         |               |         |         | •       |
| Update Transaction |          |      |          |         |           |               |         |         |         |
| Return             |          |      |          | 0       | 0         |               |         |         | •       |
| Void               |          |      |          | •       | $\bullet$ |               |         |         |         |
| Receipt            |          |      |          |         |           | •             |         |         | •       |

# **Application Support**

## Have a question?

#### **Card Services**

To schedule an outbound service telephone call by appointment, please visit the <u>Support Hub</u> resource center. Here you can schedule a call with a technical support specialist at a time that is convenient for you. Worldpay recommends contacting the customer service telephone number listed on your bankcard statement or call **1-800-808-6394.** We're available Monday through Friday, from 8 am - 8 pm ET to assist you.

#### **Activation Support**

When your Worldpay Merchant services account is approved the customer service activation specialist, or your sales agent will contact you to setup initial application training with your business. If you would like to schedule an activation call, please contact the customer service telephone listed on your monthly processing statement, or schedule an appointment <u>here</u>. We are available Monday through Friday, from 8 am - 8 pm ET to assist you.

#### **Check Payments**

When you need check services support, please have your (6) digit CHECKMID ready to call Check Commerce at **1-888-263-0467**, Monday - Friday 8AM to 5PM MST. You can also email Check Commerce at RM@CheckCommerce.com, a Check Commerce representative will contact you within 48 business hours.

#### Training

Worldpay from FIS representatives are extremely knowledgeable in the products and services recommended to our customers, each available to demonstrate the value proposition and how it will benefit your business.

To learn more about OmniFlex, or to receive training – please contact your Worldpay from FIS representative today!